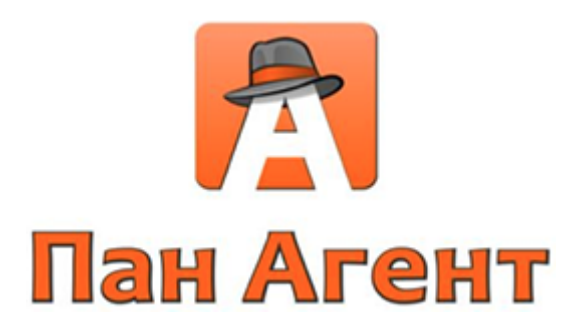

# Руководство пользователя

## О системе Пан Агент

Комплекс программ «Пан Агент» предназначен для автоматизации работы организаций в сфере мобильной и розничной торговли. Агенты или торговые точки оснащаются устройствами Apple iPad, с помощью которых вводятся все данные о продажах, заказах, получении денег и других товарных операциях. Налажен двухсторонний обмен данными с центральной базой данных предприятия (обычно – 1С:Предприятие, но возможны и другие варианты).

Система дает возможность торговому агенту полноценно работать на расстоянии, а не привязывать работу к стационарному рабочему месту или громоздкому персональному компьютеру. С помощью системы торговый агент, находясь вне стен организации, всегда имеет быстрый и удобный доступ к необходимой ему информации:

- о том, что ему необходимо сделать, каких клиентов посетить;
- о товарах, их остатках на складе, ценах;
- о клиентах (контактная информация, состояние взаиморасчетов и т. д.)

Основные возможности комплекса «Пан Агент»:

- Прием заказов от клиентов.
- Анкетирование клиентов.
- Оформление реализации товаров и услуг с предоставлением бумажной документации.
- Прием денежных средств с оформлением кассовых документов.
- Заказ на комплектацию мобильного склада.
- Оформление возврата от клиента.
- Сбор данных для мерчандайзинга.
- Предоставление информации по остаткам и ценам товара.
- Планирование маршрутов сотрудника.
- Предоставление контактной информации по клиенту.

### О справочном материале

В данном справочном материале подразумевается, что читатель знаком с принципами работы приложений под управлением операционной системы iOS.

Все описания будут приведены на примере демонстрационной базы на типовом решении «1С:Предприятие» платформы 8.2, конфигурация «Комплексная автоматизация ред. 1.1» с внедренным модулем Пан Агент версии 3.0.

## Работа с клиентской частью системы Пан Агент

Клиентская часть комплекса устанавливается на мобильные устройства Apple iPad любых версий с операционной системой iOS 5.0 и выше.

## Установка приложения

Для установки приложения нужно зайти на устройстве в онлайн-магазин App Store компании Apple:

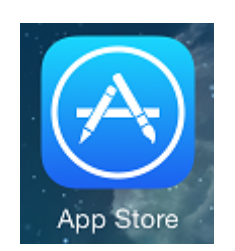

В строке поиска указывается название: «Пан Агент»:

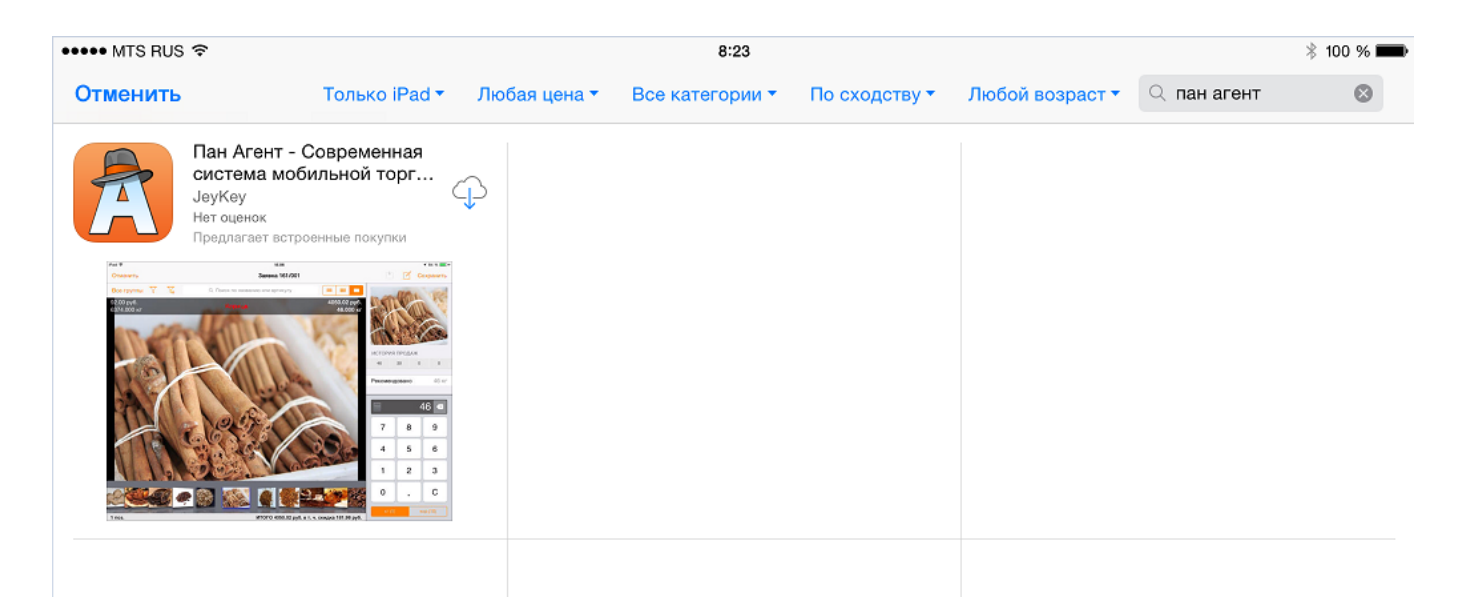

Появится список с найденным приложением. Запуск установки осуществляется кнопками «Бесплатно» и «Установить», при этом система запросит пароль подтверждения Apple ID. После ввода пароля, на рабочем столе мобильного устройства появится иконка с отображением хода выполнения установки.

По окончании скачивания и установки иконка примет следующий вид:

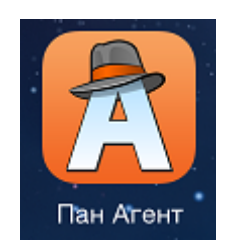

Для более удобной работы рекомендуется установить приложение в меню быстрого доступа. Для этого, на экране iPad можно нажать и удерживать любую иконку, пока все иконки не начнут покачиваться (это называется «jiggly mode»). В данном режиме производится перетаскивание иконки Пан Агент в соответствующее меню. Меню быстрого доступа отображается в нижней части экрана мобильного устройства и предназначено для доступа к часто используемым приложениям. Меню может содержать не более шести иконок.

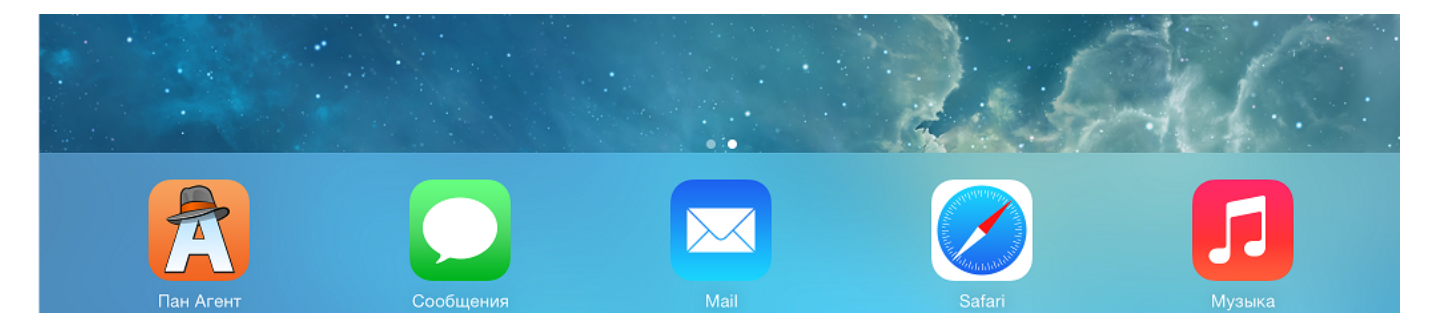

Для прекращения покачивания иконок (выхода из «jiggly mode») можно нажать кнопку Home:

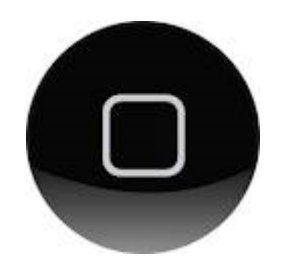

## Первый запуск приложения Пан Агент

При первом запуске приложения появится окно со списком информационных баз:

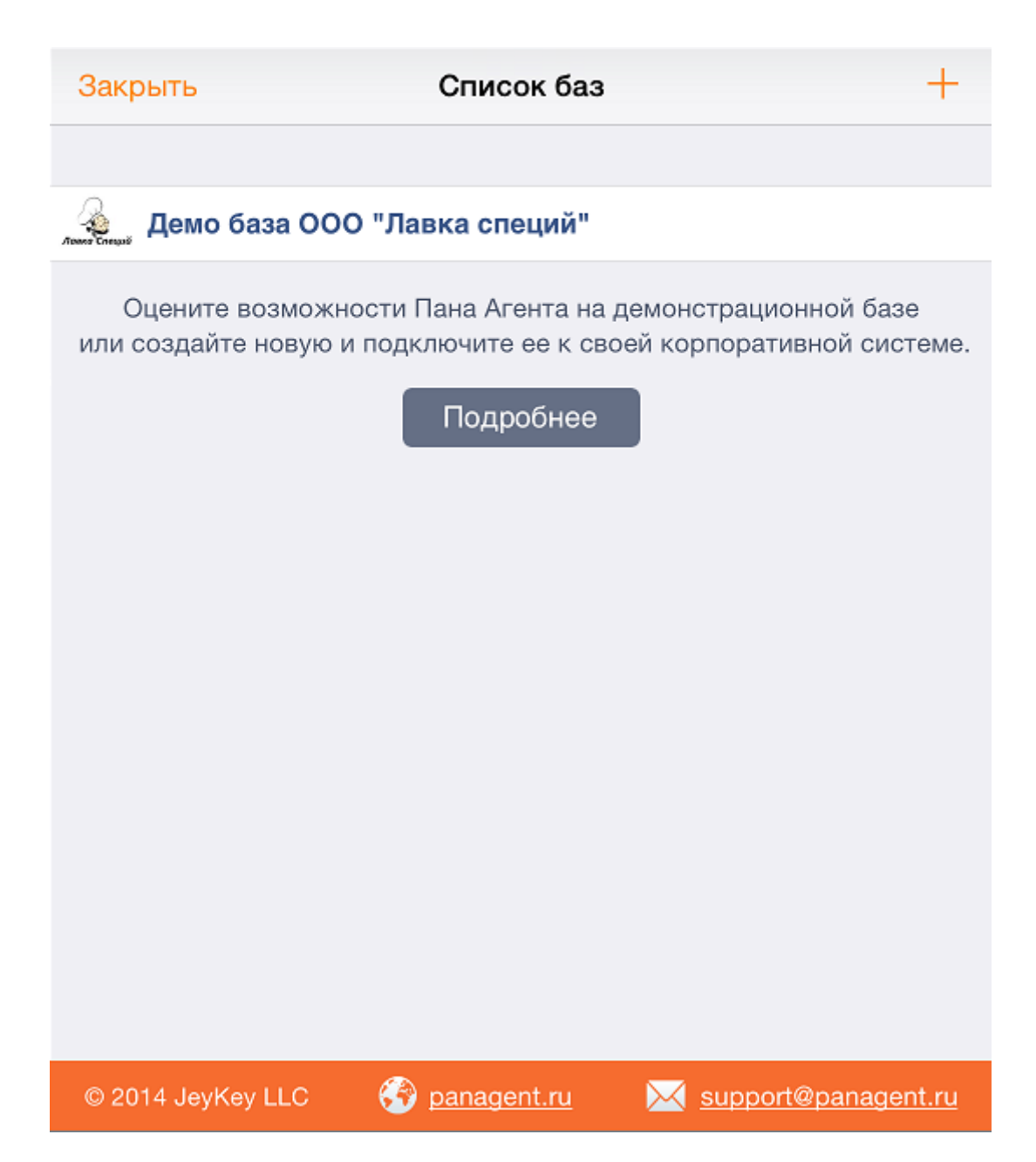

Окно, представленное на рисунке выше, означает, что в приложении не установлено ни одной базы данных, кроме демонстрационной. Для добавления новой базы используется кнопка

«Добавить», при этом открывается окно настроек новой информационной базы:

+

| Отменить                                     | Новая база           | Сохранить           |
|----------------------------------------------|----------------------|---------------------|
|                                              |                      |                     |
| Название базы                                | Де                   | монстрационная База |
|                                              |                      |                     |
| ID агента                                    |                      | DSDEBA001           |
| FTP-CEPBEP                                   |                      |                     |
| Адрес                                        |                      | ftp.mycompany.com   |
| Имя пользователя                             |                      | agent               |
| Пароль                                       |                      | •••••               |
| Для входа анонимным поль:<br>пароль пустыми. | зователем оставьте и | імя пользователя и  |
| Д                                            | ополнительно         | >                   |
|                                              |                      |                     |
|                                              | Начать работу        |                     |
|                                              |                      |                     |

Подробности подключения новой базы описаны в руководстве администратора системы. Это, в общем случае, не является задачей пользователя. После того как все настройки указаны, кнопка «Начать работу» станет доступной, и при нажатии на нее в приложении будет создана новая база, а на экране появится стартовое окно:

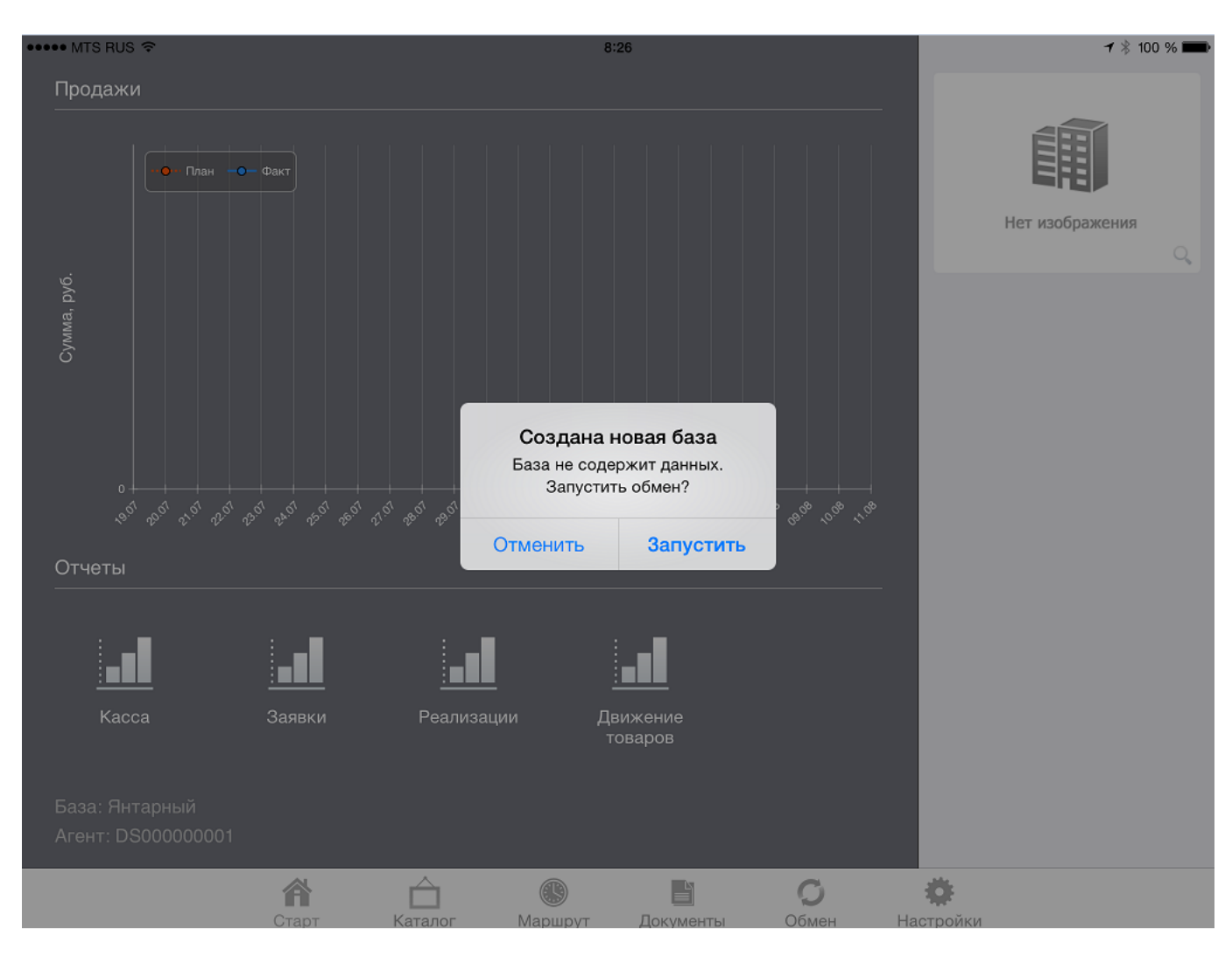

Сейчас база данных пуста, в ней нет никаких данных, так как не было обмена с центральной базой. Для того, чтобы произвести первоначальную загрузку данных, необходимо перейти в раздел «Обмен», нажав соответствующую кнопку внизу экрана:

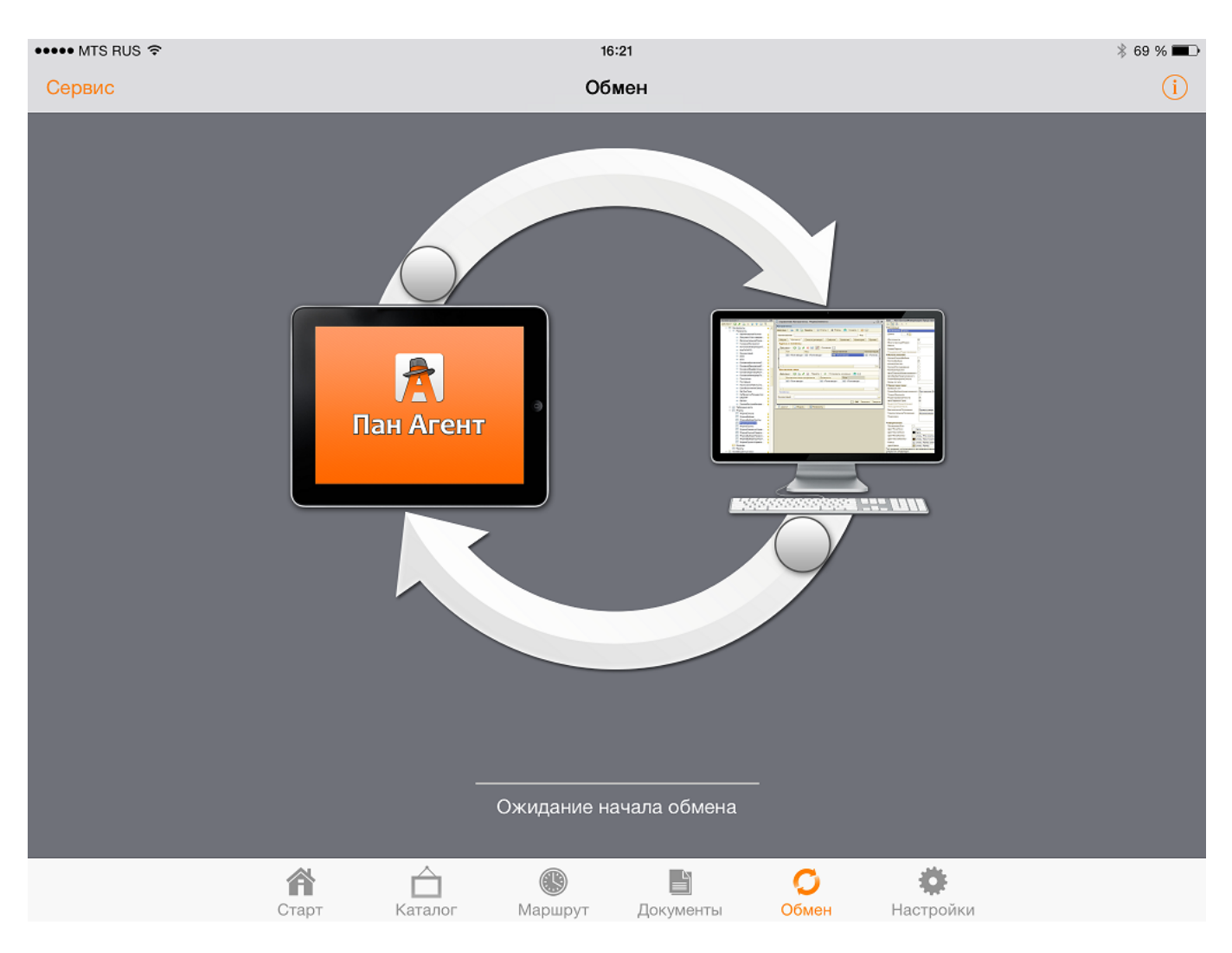

Запуск загрузки данных производится перетаскиванием ползунка нижней стрелки от картинки компьютера до картинки мобильного устройства. Для выгрузки данных перетаскивается ползунок верхней стрелки.

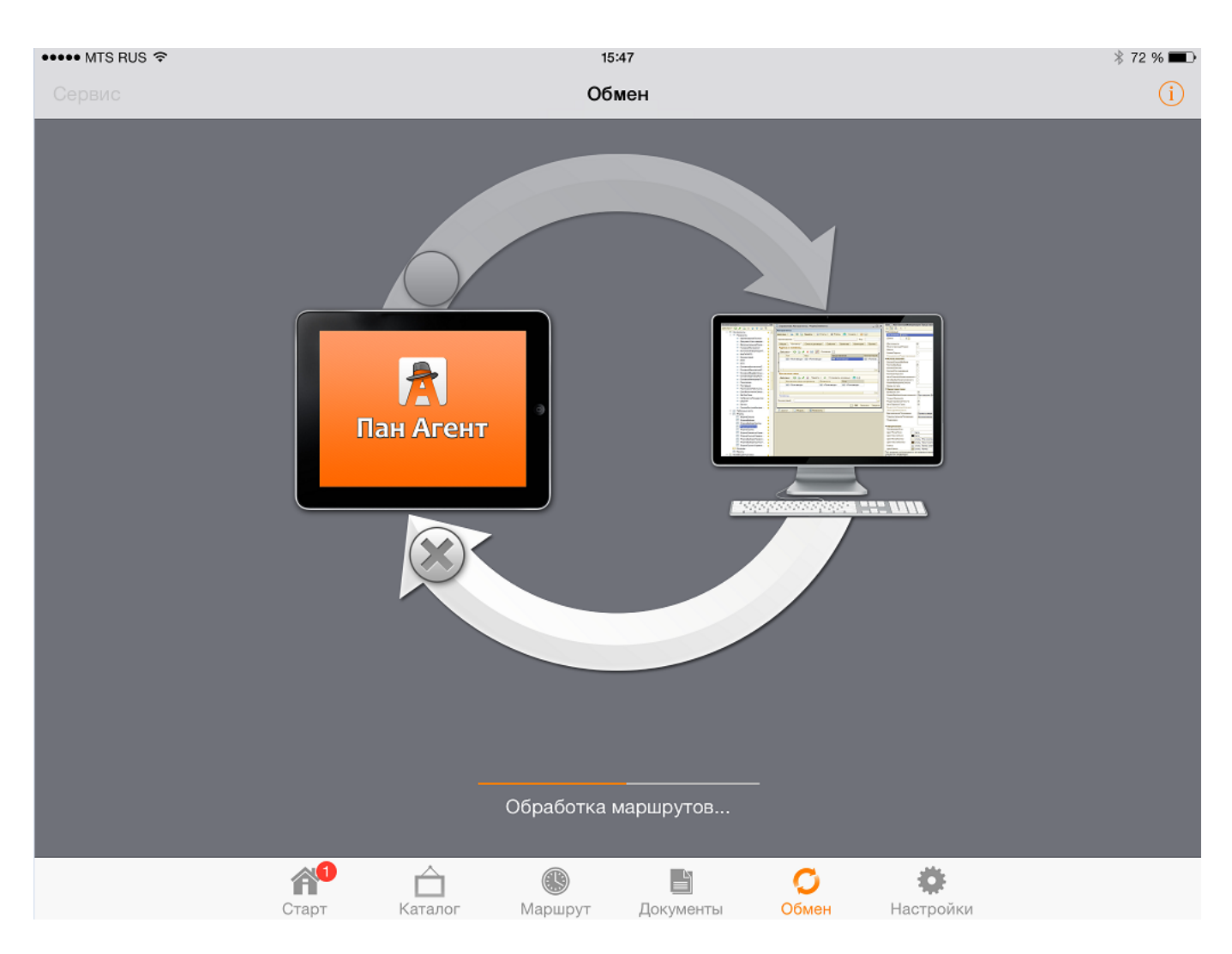

Стадии обмена отображаются в строке состояния:

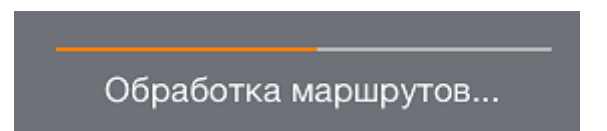

По окончании загрузки в строке состояния появится сообщение «Загрузка завершена».

В левом верхнем углу находится кнопка «Сервис», при нажатии на которую появляется список некоторых служебных действий:

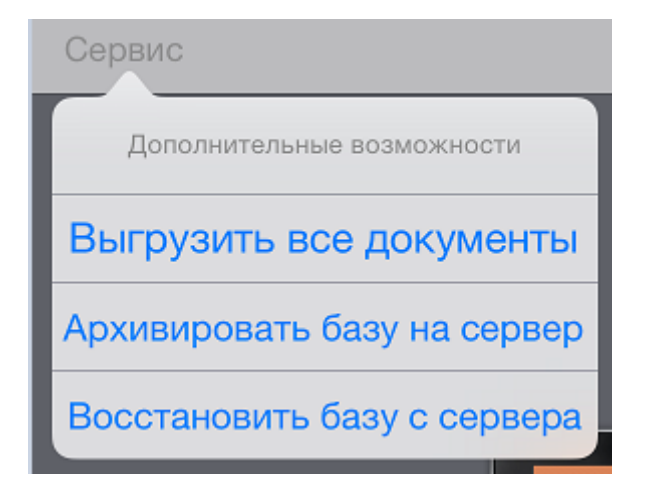

Так, при помощи пункта «Архивировать базу на сервер» можно произвести полное сохранение базы на FTP-сервере, а при помощи кнопки «Восстановить базу с сервера» можно восстановить ранее созданную копию базы данных приложения. Данные операции могут потребоваться, например, для полного переноса всех накопленных данных на другое мобильное устройство в случае его замены или потери. Настройки, определяющие возможность восстановления базы из архивной копии, устанавливаются при работе с серверной частью. А вот архивировать базу можно в любой момент, и рекомендуется это делать каждый день.

Просмотреть развернутый отчет процесса обмена данными можно, нажав на кнопку в правом верхнем углу окна. При этом откроется окно «Лог обмена». В этом логе или, другими словами, журнале, содержится информация, необходимая администратору системы или нашим специалистам для решения возможных проблем с обменом.

| •••• MTS RUS  | ŝ               | 16:00                                                                           | ∦ 70 % 🔳 |
|---------------|-----------------|---------------------------------------------------------------------------------|----------|
| Закрыть       |                 | Лог обмена                                                                      |          |
| [13.06.2014 1 | 5:52:40] SYNC.  | Торговых точек помечено на удаление: 0, создано: 0, обновлено: 43               |          |
| [13.06.2014 1 | 5:52:40] SYNC.  | Обработка изображений торговых точек (ссылок)                                   |          |
| [13.06.2014 1 | 5:52:40] SYNC.  | Изображений торговых точек (ссылок) удалено: 0, создано: 0, загрузить файлов: 0 |          |
| [13.06.2014 1 | 5:52:40] SYNC.  | Обработка договоров                                                             |          |
| [13.06.2014 1 | 5:52:40] SYNC.  | Договоров помечено на удаление: 0, создано: 0, обновлено: 42                    |          |
| [13.06.2014 1 | 5:52:40] SYNC.  | Обработка долгов                                                                |          |
| [13.06.2014 1 | 5:52:40] SYNC.  | Долгов удалено: 8, создано: 8                                                   |          |
| [13.06.2014 1 | 5:52:40] SYNC.  | Корректировка долгов                                                            |          |
| [13.06.2014 1 | 5:52:40] SYNC.  | Долгов скорректировано: 0                                                       |          |
| [13.06.2014 1 | 5:52:40] SYNC.  | Обработка маршрутов                                                             |          |
| [13.06.2014 1 | 5:52:40] SYNC.  | Маршрутов создано: 0, обновлено: 16                                             |          |
| [13.06.2014 1 | 5:52:40] SYNC.  | Обработка групп товаров                                                         |          |
| [13.06.2014 1 | 5:52:40] SYNC.  | Групп товаров удалено: 21, создано: 21                                          |          |
| [13.06.2014 1 | 5:52:40] SYNC.  | Обработка товаров                                                               |          |
| [13.06.2014 1 | 5:52:40] SYNC.  | Товаров помечено на удаление: 0, создано: 0, обновлено: 75                      |          |
| [13.06.2014 1 | 5:52:40] SYNC.  | Обработка свойств товаров                                                       |          |
| [13.06.2014 1 | 5:52:41] SYNC.  | Свойств товаров удалено: 24, создано: 24                                        |          |
| [13.06.2014 1 | 5:52:41] SYNC.  | Обработка изображений товаров (ссылок)                                          |          |
| [13.06.2014 1 | 5:52:41] SYNC.  | Изображений товаров (ссылок) удалено: 136, создано: 136, загрузить файлов: 136  |          |
| [13.06.2014 1 | 5:52:41] SYNC.  | Обработка типов цен                                                             |          |
| [13.06.2014 1 | 5:52:41] SYNC.  | Типов цен помечено на удаление: 0, создано: 0, обновлено: 3                     |          |
| [13.06.2014 1 | 5:52:41] SYNC.  | Обработка типов цен клиентов                                                    |          |
| [13.06.2014 1 | 5:52:41] SYNC.  | Типов цен клиентов удалено: 7, создано: 7                                       |          |
| [13.06.2014 1 | 5:52:41] SYNC.  | Обработка цен                                                                   |          |
| [13.06.2014 1 | 15:52:41] SYNC. | Цен удалено: 219, создано: 219                                                  |          |
| [13.06.2014 1 | 5:52:41] SYNC.  | Обработка остатков                                                              |          |
| [13.06.2014 1 | 5:52:41] SYNC.  | Отстатков удалено: 204, создано: 204                                            |          |
| [13.06.2014 1 | 5:52:41] SYNC.  | Корректировка остатков                                                          |          |
| [13.06.2014 1 | 5:52:41] SYNC.  | Отстатков скорректировано: 0                                                    |          |
| [13.06.2014 1 | 5:52:41] SYNC.  | Обработка планов продаж                                                         |          |
| [13.06.2014 1 | 5:52:42] SYNC.  | Планов продаж удалено: 391, создано: 391                                        |          |
| [13.06.2014 1 | 5:52:42] SYNC.  | Обработка фактических продаж                                                    |          |
| [13.06.2014 1 | 5:52:42] SYNC.  | Фактических продаж удалено: 0, создано: 0                                       |          |
| [13.06.2014 1 | 5:52:42] SYNC.  | Обработка истории продаж                                                        |          |
| [13.06.2014 1 | 5:52:42] SYNC.  | Историй продаж удалено: 0, создано: 0                                           |          |
| [13.06.2014 1 | 5:52:42] SYNC.  | Обработка видов свойств документов                                              |          |
| [13.06.2014 1 | 5:52:42] SYNC.  | Видов свойств документов удалено: 9. создано: 9                                 |          |
|               |                 |                                                                                 |          |

При первом обмене первоначальная загрузка файлов (картинок) может занять продолжительное время, поэтому ее рекомендуется производить, подключившись к более скоростному каналу связи с интернетом. Например, по офисному Wi-Fi.

Во время получения или отправки файлов пользователь может продолжить работу с приложением. При завершении работы приложения загрузка файлов будет приостановлена, но в дальнейшем можно снова запустить процесс обмена и загрузить недостающие файлы.

## Раздел «Старт»

Раздел «Старт» открывается при начале работы с базой данных приложения. Данный раздел является «рабочим столом» пользователя.

В центре раздела находится график продаж. Красная линия отображает динамику плана продаж. Синяя линия отображает динамику фактических продаж агента. Данные плана продаж устанавливается при работе с серверной частью. Данные фактических продаж формируются из документов мобильного приложения «Заявка» и «Реализация».

В правой части раздела находится окно «Уведомления». В нем отображается «Сообщение дня». Данное сообщение отображается на всех мобильных устройствах, подключенных к одной базе, и предназначено для оповещения торговых агентов. Содержание этого сообщения редактируется оператором в центре при работе с серверной частью. В нижней части раздела «Старт» отображены иконки для открытия отчетов.

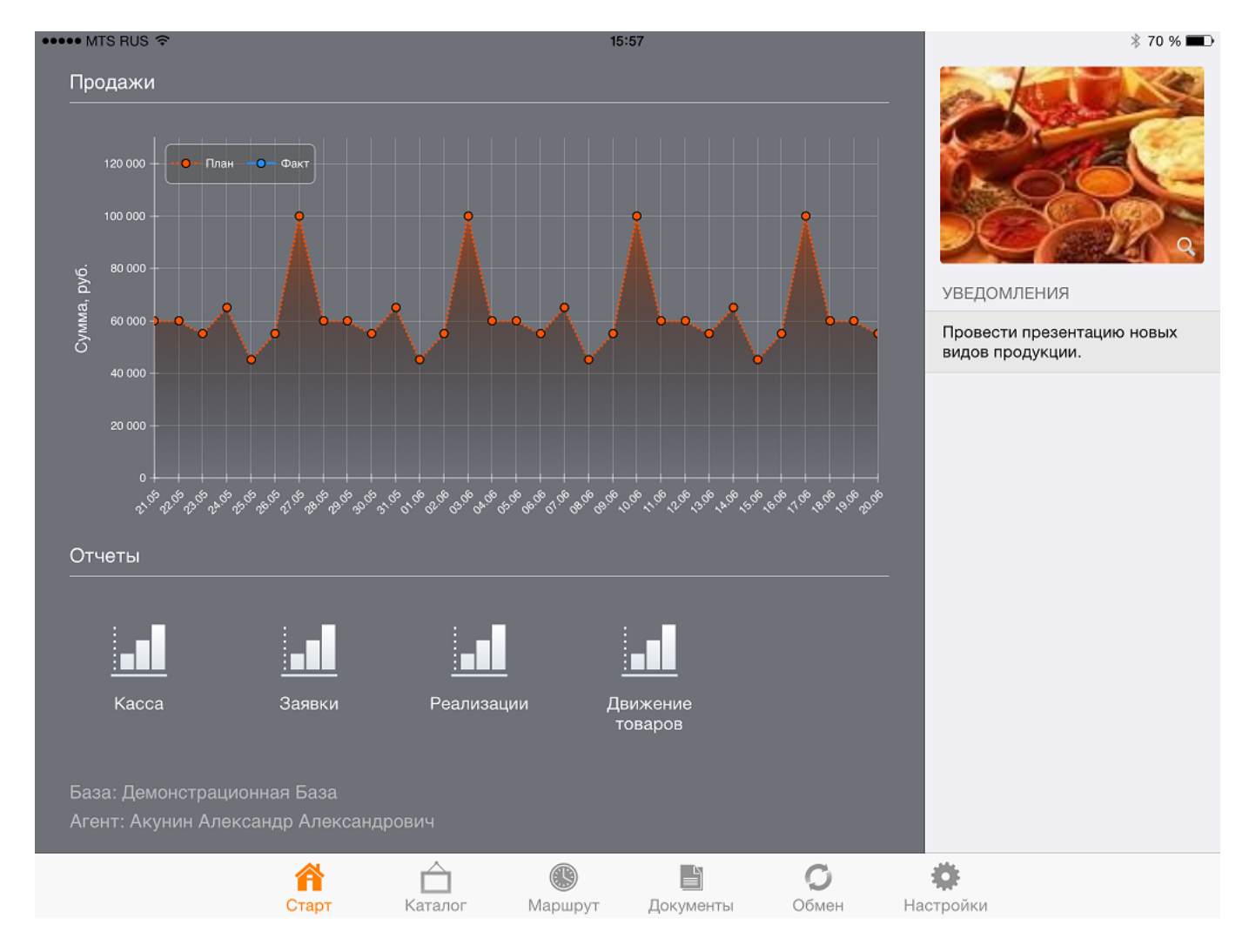

## Раздел «Каталог товара»

Переход к разделу «Каталог товара» осуществляется кнопкой «Каталог».

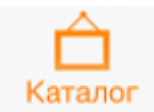

В данном разделе пользователь имеет возможность просмотреть информацию о реализуемом товаре, а также произвести презентацию клиенту. Товар может принадлежать к различным категориям, и на основании этой принадлежности отображаться разными цветами. Например, для более удобной работы с ключевыми товарами, этим товарам может быть присвоено собственное цветовое оформление. Назначение категорий товара осуществляется при работе с серверной частью системы.

| ••••• MTS RUS 奈        |                             | 1                   | 9:20           |                  |           | * 59 % 🔳     |
|------------------------|-----------------------------|---------------------|----------------|------------------|-----------|--------------|
| Все группы 🗧 🛅         | Y Y.                        |                     | Q. Поиск по на | званию или арти. |           |              |
| о Бакалея              | <b>Грецкий</b><br>84.00 руб | <b>i</b><br>j.      |                |                  |           | 4820.000 кг  |
| ○ Изюм                 | <b>Гречнее</b> 27.60 руб    | ая крупа            |                |                  |           | 6705.000 кг  |
| 🔾 Какао                | <b>Изюм А</b> с 60.00 руб   | сорти               |                |                  |           | 7085.000 кг  |
| 🔿 Корица               | <b>Изюм К</b><br>60.00 руб  | одарский            |                |                  |           | 3265.000 кг  |
| 🔾 Кофе                 | Изюм ж<br>60.00 руб         | елтый               |                |                  |           | 6885.000 кг  |
| 🔾 Крупы                | <b>Изюм че</b><br>60.00 руб | <b>ерный</b><br>і.  |                |                  |           | 3100.000 кг  |
| 🔿 Мука                 | имбирь<br>21.72 руб         | j.                  |                |                  |           | 3180.000 шт  |
| ⊖ Орехи                | <b>Какао</b><br>168.00 ру   | б.                  |                |                  |           | 6760.000 кг  |
| 🔿 Перец                | Какао ж<br>172.80 ру        | <b>ареный</b><br>б. |                |                  |           | 6760.000 кг  |
| ○ Пряности             | Какао п<br>165.60 ру        | ресованный<br>б.    |                |                  |           | 3650.000 кг  |
| ⊖ Сахар                | Кешью<br>87.60 руб          | j.                  |                |                  |           | 3290.000 кг  |
| ⊖ Соль                 | <b>Корица</b><br>96.00 руб  | j.                  |                |                  |           | 6420.000 кг  |
| 🔿 Сухофрукты           | Корица<br>40.44 руб         | <b>молотая</b>      |                |                  |           | 7440.000 шт  |
| ⊖ Чай                  | Корица<br>111.60 ру         | нефасованная<br>б.  | 1              |                  |           | 6760.000 кг  |
| О СОПУТСТВУЮЩИЕ ТОВАРЫ | <b>Koche 36</b>             | рновой              |                |                  |           | 2200.000 //r |
| <b>А</b><br>Старт      | Каталог                     | Маршрут             | Документы      | <b>О</b> бмен    | Настройки |              |

Каталог товаров сгруппирован по папкам (группам), список которых отображается в левой части. Переход к группе производится нажатием на соответствующую строку в списке.

Для просмотра всей номенклатуры, без учета группы, используется кнопка «Все группы»

#### Все группы

Кнопкой «Отображение групп» можно изменить режим отображения групп номенклатуры по иерархии или по всем.

Кнопка «Переход к номенклатурной группе» используется, если каталог товара отображает всю номенклатуру и необходимо перейти к группе, к которой принадлежит выбранная в данный момент номенклатура. Например, мы с помощью окна поиска нашли среди всех товаров нужный нам «Кофе зерновой». Если мы выберем этот товар и нажмем кнопку перехода к группе, то слева выберется группа «Кофе», а справа будут отображаться только товары из этой группы. Нужно помнить, что если в строке поиска остались какие-то буквы, то они будут продолжать действовать как фильтр, пока не будут стерты.

| ••••• MTS RUS 奈        |    |                             |                          | 19:20             |               |                       | * 59 % 🛋    |
|------------------------|----|-----------------------------|--------------------------|-------------------|---------------|-----------------------|-------------|
| Все группы 🗧 🛅         | Y  | $\sum_{\alpha}$             | 🔍 коф                    |                   |               | 8                     |             |
| о БАКАЛЕЯ              | 2. | <b>Кофе зе</b><br>216.00 ру | <b>ерновой</b><br>/б.    |                   |               |                       | 2200.000 кг |
| ○ Изюм                 | C? | <b>Кофе м</b><br>226.20 ру  | <b>олотый</b><br>/б.     |                   |               |                       | 2430.000 кг |
| 🔿 Какао                |    | <b>Кофе ра</b><br>180.26 ру | <b>астворимый</b><br>/б. |                   |               |                       | 2370.000 кг |
| 🔿 Корица               |    |                             |                          |                   |               |                       |             |
| 🔿 Кофе                 |    |                             |                          |                   |               |                       |             |
| ⊖ Крупы                | _  |                             |                          |                   |               |                       |             |
| ⊖ Мука                 | _  |                             |                          |                   |               |                       |             |
| О Орехи                |    |                             |                          |                   |               |                       |             |
| 🔿 Перец                |    |                             |                          |                   |               |                       |             |
| ○ Пряности             |    |                             |                          |                   |               |                       |             |
| ○ Сахар                |    |                             |                          |                   |               |                       |             |
| ○ Соль                 |    |                             |                          |                   |               |                       |             |
| ○ Сухофрукты           |    |                             |                          |                   |               |                       |             |
| ⊖ Чай                  |    |                             |                          |                   |               |                       |             |
| О СОПУТСТВУЮЩИЕ ТОВАРЫ |    |                             |                          |                   |               |                       |             |
| <b>А</b><br>Старт      | ŀ  | <b>П</b><br>Каталог         | Маршрут                  | <b>Ц</b> окументы | <b>О</b> бмен | <b>ф</b><br>Настройки |             |

При помощи поля «Поиск номенклатуры» можно быстро найти необходимый товар путем ввода фрагмента наименования либо артикула номенклатуры.

Q Поиск по названию или арти...

В приложении есть несколько режимов отображения «Каталога товара»: список, таблица и презентация. Режим отображения меняется при помощи соответствующих кнопок.

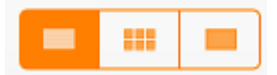

### Режим отображения «Список»

| ••••• MTS RUS 🗢 | 19:27                                       | 🕴 59 % 🔳 ়  |
|-----------------|---------------------------------------------|-------------|
| Все группы 📲 🛅  | Споиск по названию или арти                 |             |
| о БАКАЛЕЯ       | <b>Грецкий</b><br>84.00 руб.                | 4820.000 кг |
| ○ Изюм          | <b>Гречневая крупа</b><br>27.60 руб.        | 6705.000 кг |
| 🔿 Какао         | <b>Изюм Ассорти</b><br>60.00 руб.           | 7085.000 кг |
| 🔿 Корица        | Изюм Кодарский<br>60.00 руб.                | 3265.000 кг |
| О Кофе          | Изюм желтый<br>60.00 руб.                   | 6885.000 кг |
| 🔿 Крупы         | Изюм черный 60.00 руб.                      | 3100.000 кг |
| 🔿 Мука          | имбирь<br>21.72 руб.                        | 3180.000 шт |
| Орехи           | Какао<br>168.00 руб.                        | 6760.000 кг |
| 🔿 Перец         | <b>Какао жареный</b><br>172.80 руб.         | 6760.000 кг |
| ○ Пряности      | <b>Какао пресованный</b><br>165.60 руб.     | 3650.000 кг |
| ○ Сахар         | <b>Кешью</b><br>87.60 руб.                  | 3290.000 кг |
| ○ Соль          | Корица<br>96.00 руб.                        | 6420.000 кг |
| 🔿 Сухофрукты    | Корица молотая<br>40.44 руб.                | 7440.000 шт |
| ○ Чай           | Корица нефасованная<br>111.60 руб.          | 6760.000 кг |
| 0               | Кофе зерновой<br>215.00 губ                 | 2200 000 45 |
| Старт           | С Каталог Маршрут Документы Обмен Настройки |             |

Режим отображения «Таблица»

••••• мтs rus 奈 БАКАЛЕЯ <sup>™</sup>

Y,

 $\mathbb{Y}$ 

19:27

Q Поиск по названию или артикулу

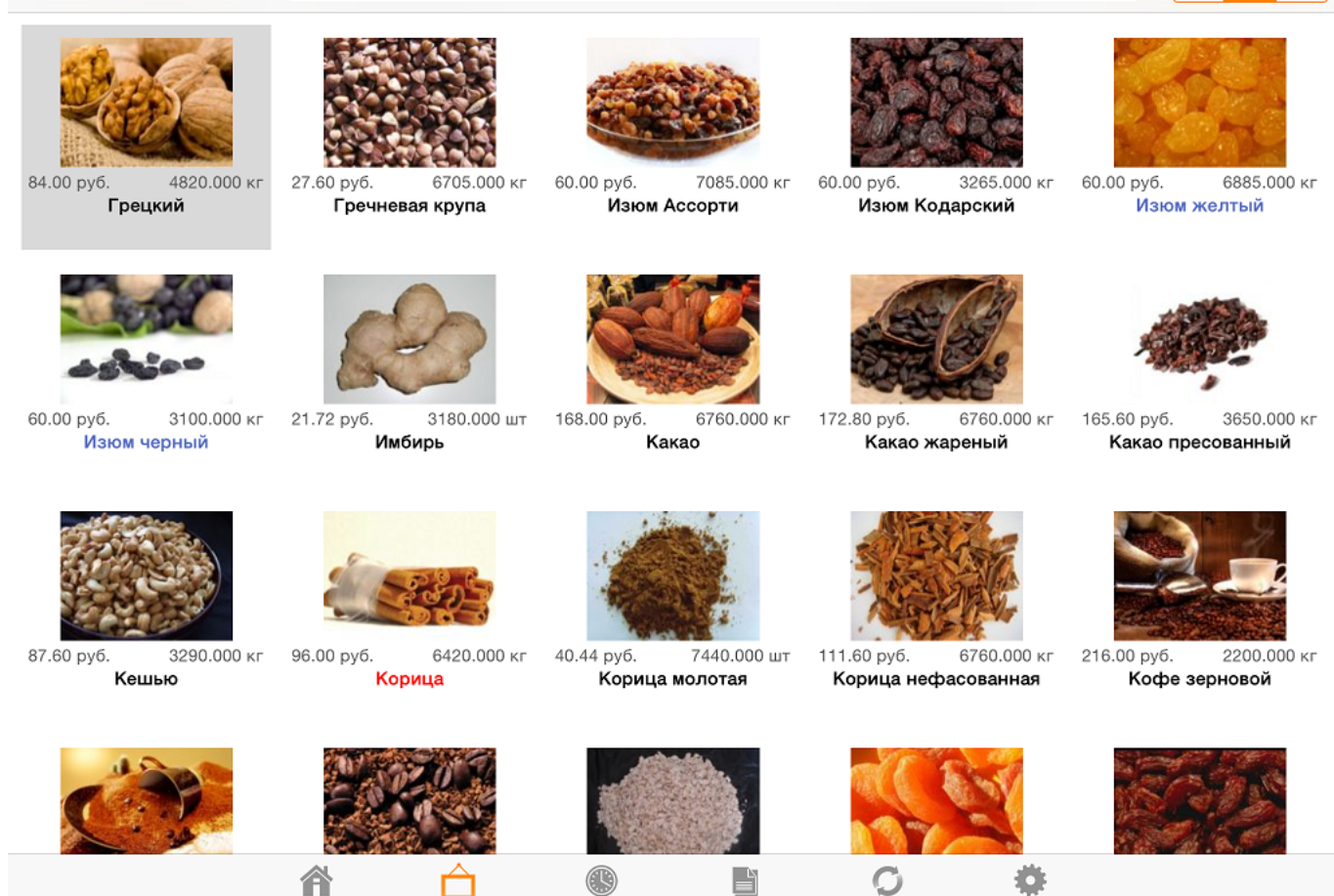

Маршрут Документы Обмен Настройки

Режим отображения «Презентация».

Старт

Каталог

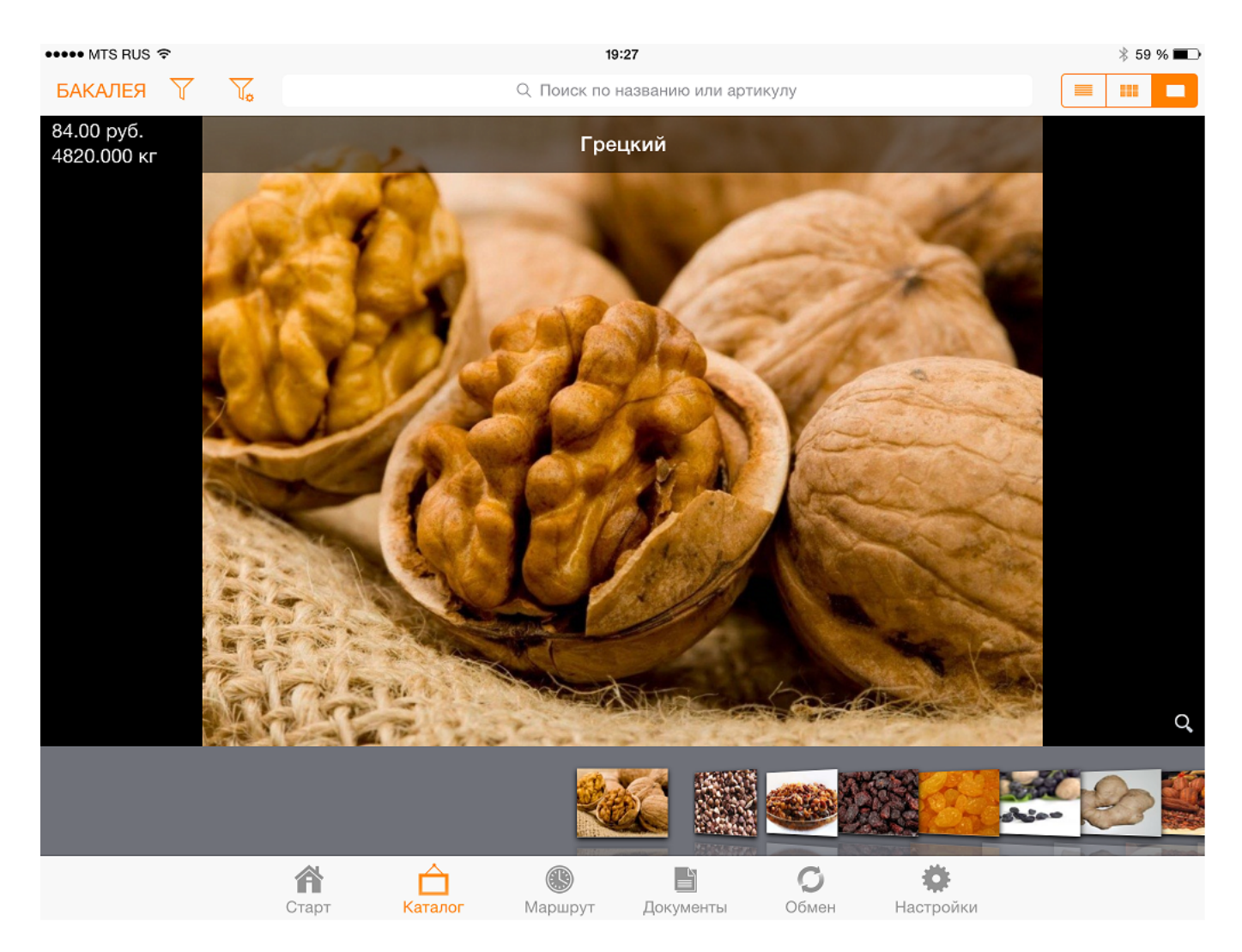

При нажатии на товар в режиме «Список» или «Таблица», а также при нажатии на кнопку в режиме «Презентация» пользователю предоставляется развернутый режим отображения, в котором имеется возможность листать картинки, если их несколько, или просматривать содержимое файлов. Помимо графических файлов, к товару или организации могут быть привязаны файлы формата PDF и HTM, а также другие форматы, поддерживаемые iPad'ом, например, файлы Microsoft Word или Excel.

Также в режиме развернутого отображения имеется возможность сделать фотографию товара, нажав на кнопку «Режим съемки» в левом нижнем углу экрана.

Режим съемки.

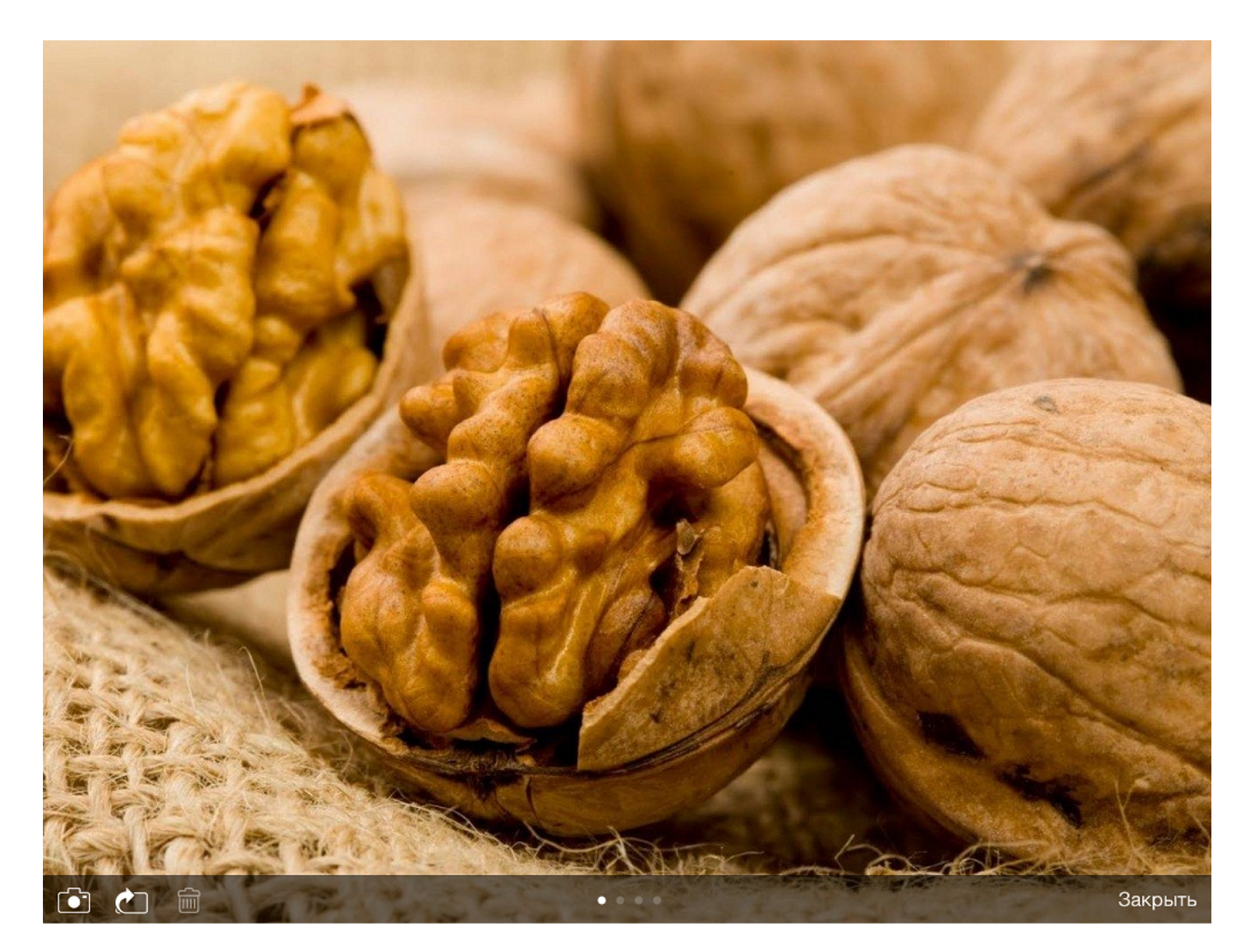

При этом нижняя панель окна примет следующий вид:

## 💼 🐑 б

Кнопка «Переснять» предназначена для удаления текущего снимка и перехода в режим захвата фото, в котором можно либо переснять фото, либо выйти из режима съемки. Сохранение фото можно производить в разных размерах. При сохранении система задает вопрос: «В каком размере сохранить изображение?». Самый маленький размер снимка занимает мало места в памяти устройства, но при этом и ухудшается его качество. Чем больше размер снимка, тем лучше его качество и больше объем занимаемой памяти. Чтобы каждый раз не выбирать размер, его можно установить по умолчанию, как описано в разделе «Настройки».

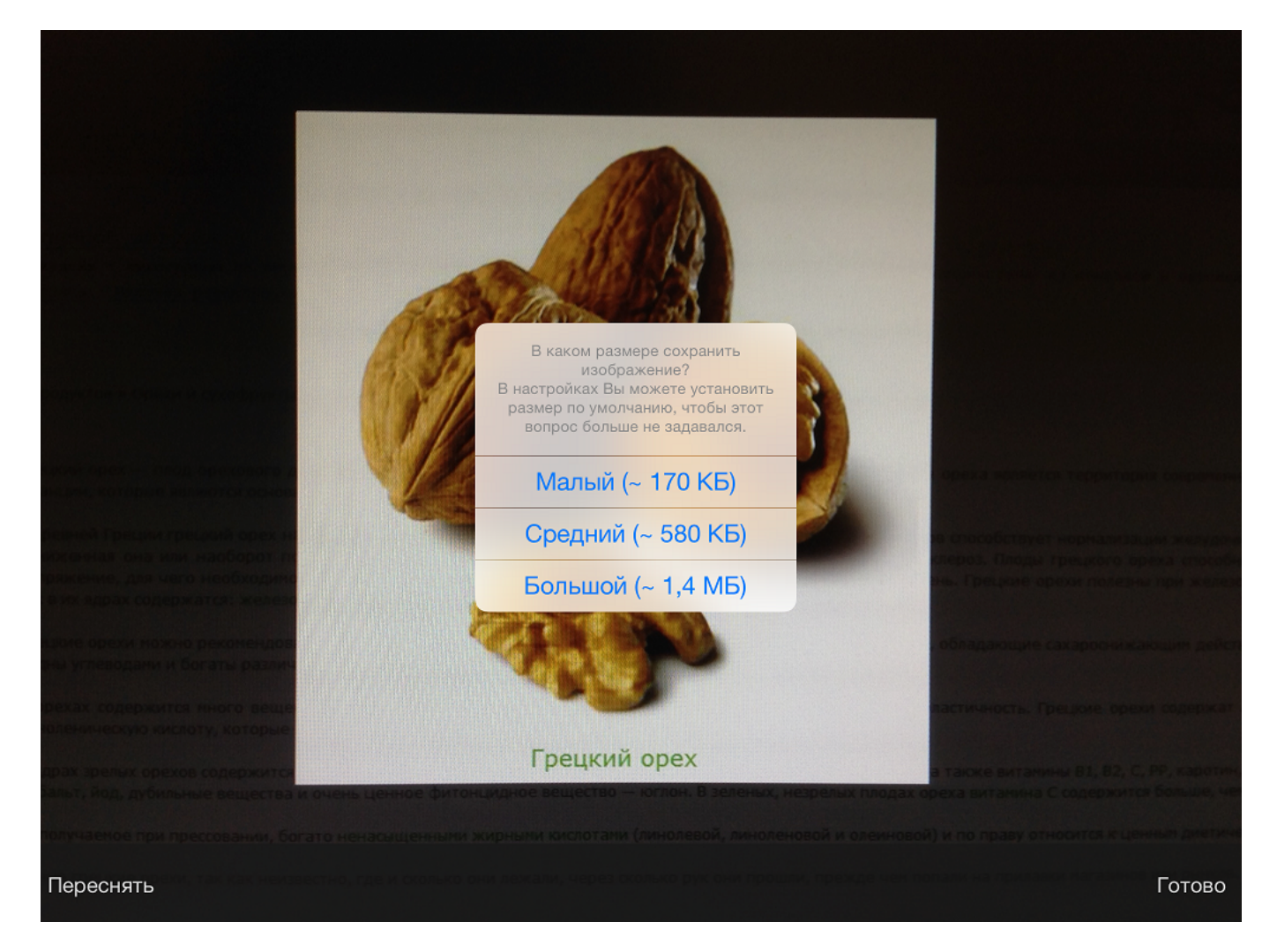

Кнопка «Использовать» устанавливает сделанный снимок в качестве картинки товара. После сохранения, фото привязывается к товару.

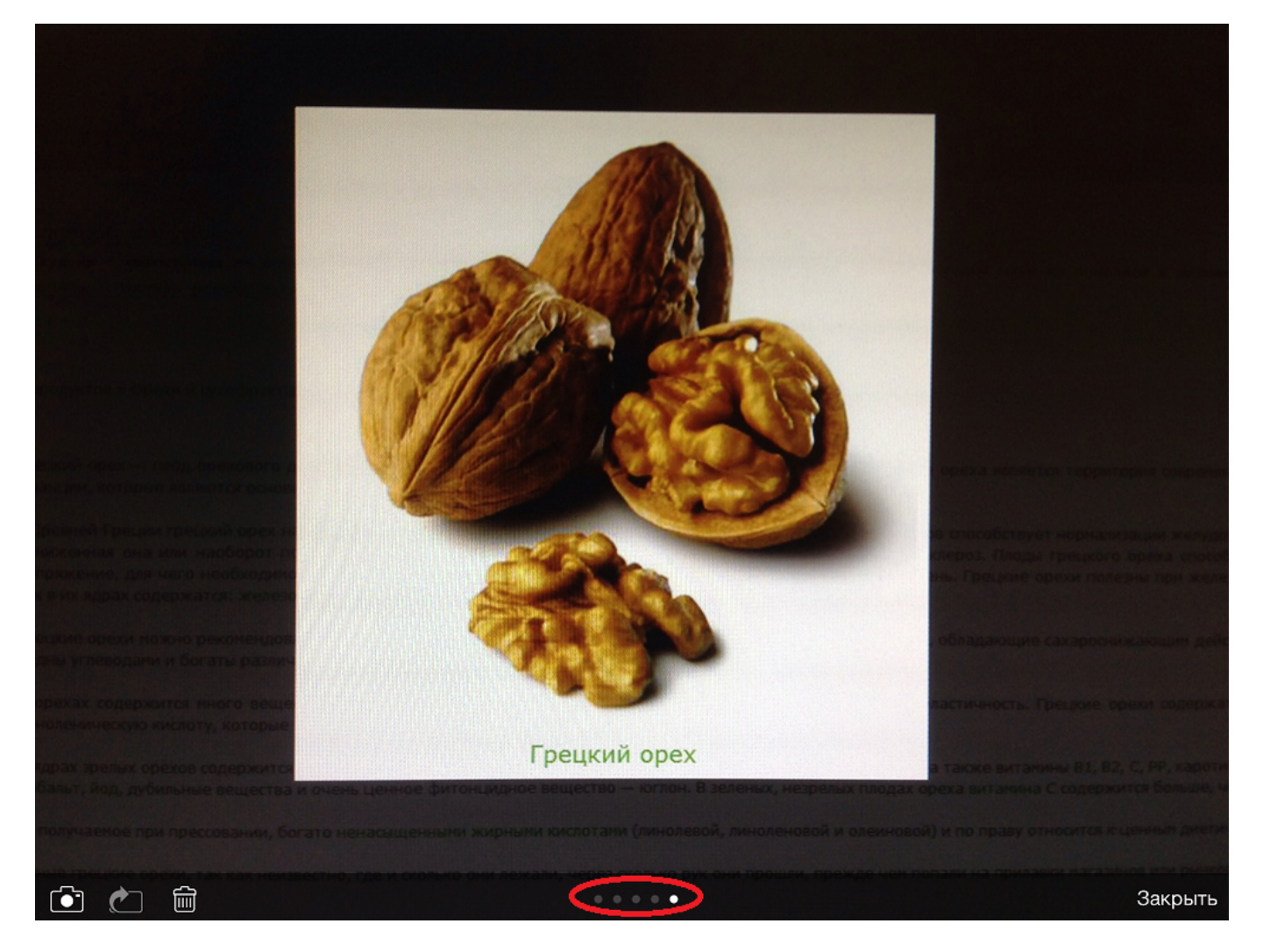

При отправке данных в центр через медленное соединение интернет, некоторые изображения могут отправиться некорректно. Для повторной отправки изображения используется кнопка.

## Раздел «Маршрут»

Для перехода в раздел «Маршрут» используется соответствующая кнопка внизу экрана.

В окне раздела отображается информация о маршруте следования агента по торговым точкам. При открытии раздела выводится маршрут за текущую дату.

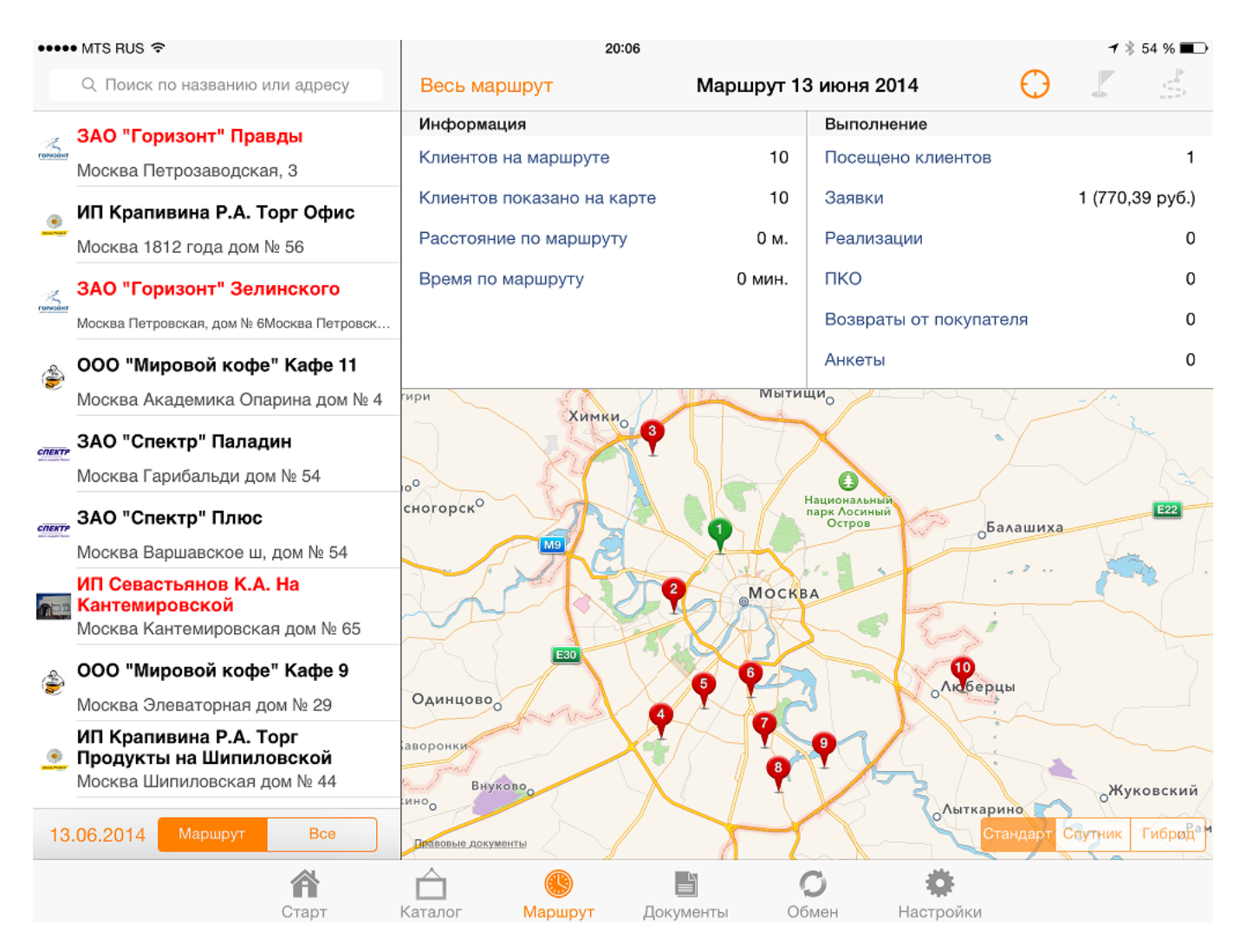

В левой части окна отображается список торговых точек маршрута за выбранную дату. Сортировка списка производится сверху вниз, в порядке посещения торговых точек. Порядок посещения устанавливается при работе с серверной частью.

Для списка торговых точек предусмотрена настройка подсвечивания клиентов, имеющих долг. Настройка подсвечивания должников определяется при работе с серверной частью системы Пан Агент.

Поле «Поиск по названию или адресу» предоставляет возможность быстрого поиска необходимого клиента путем ввода фрагмента наименования или адреса.

Q Поиск по названию или адресу

Нажав на кнопку «Маршрут на дату», можно установить другую дату маршрута.

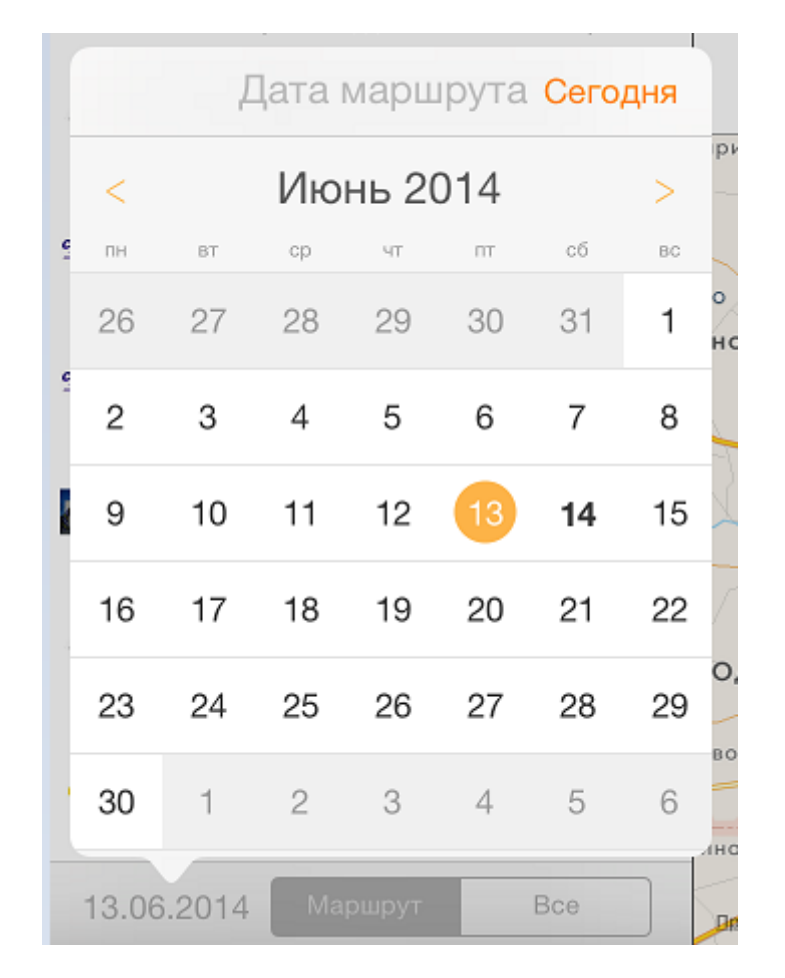

Кнопками «Маршрут» и «Все» определяется вариант отображения списка торговых точек. При нажатии на кнопку «Все» будут отображены все торговые точки. При нажатии на кнопку «Маршрут» в списке будут отображены только торговые точки, присутствующие в текущем маршруте.

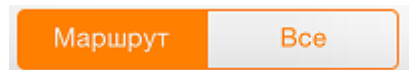

В правом нижнем углу окна раздела отображается карта с указанием торговых точек клиентов. Зеленым цветом обозначены точки, по которым уже имеются документы (т.е. агент уже посетил клиента). Красным цветом обозначены точки, которые агенту еще предстоит посетить. Все точки пронумерованы в соответствии с порядком посещения по маршруту. Если был посещен клиент, не участвующий в текущем маршруте, то его указатель отобразится на карте с восклицательным знаком. Увеличение или уменьшение масштаба карты производится жестами «растягивания» и «сжатия». Кнопки «Стандарт», «Спутник» и «Гибрид» осуществляют смену вида карты. Если в данный момент подключение к интернету не очень скоростное, то карта может обновляться медленно.

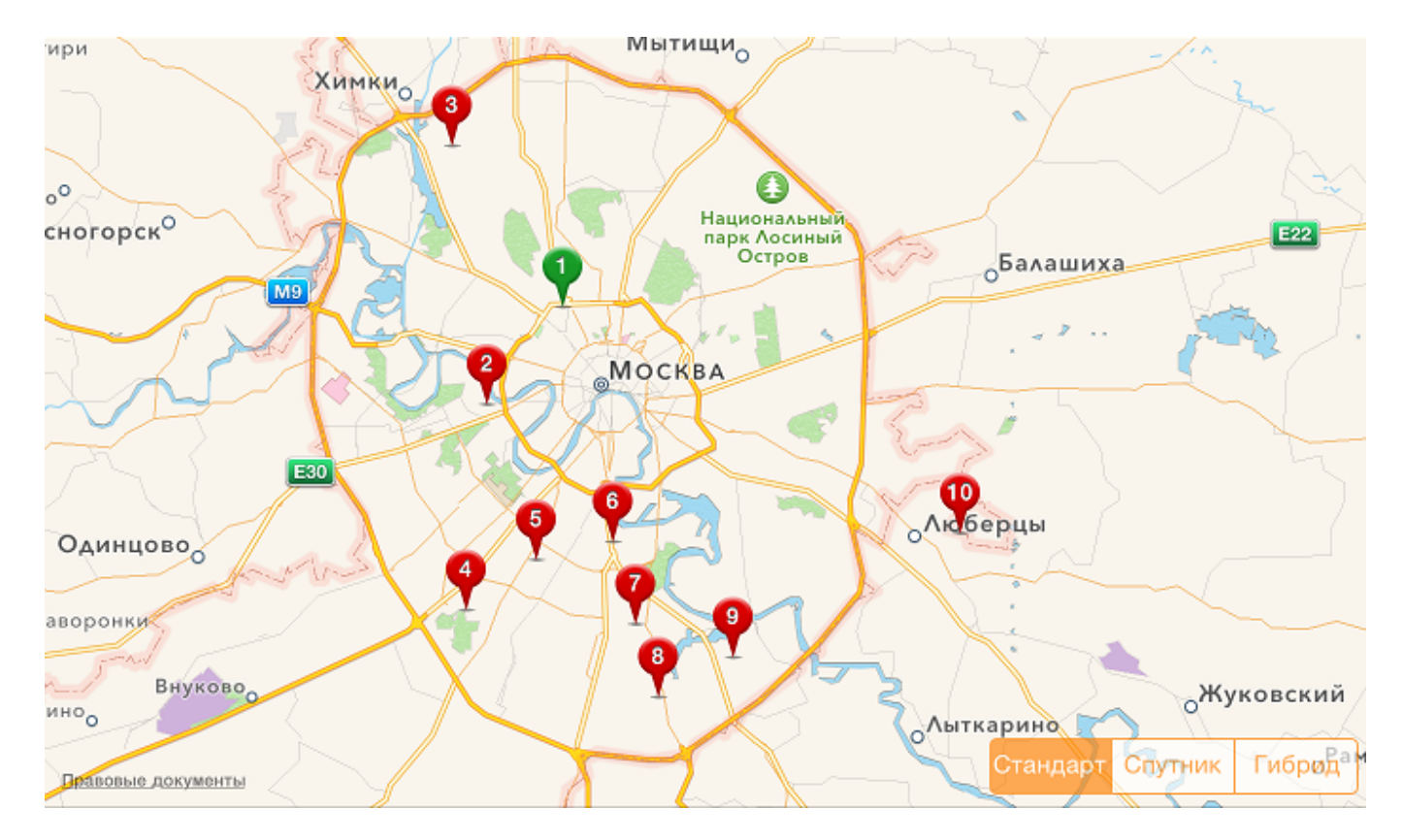

В правом верхнем углу окна раздела «Маршрут» отображается информация по маршруту.

| 20:06                      |            |                        |   | <b>1</b> ∦85 | 54 % 🔳  |
|----------------------------|------------|------------------------|---|--------------|---------|
| Весь маршрут               | Маршрут 13 | 3 июня 2014            | θ |              | 5       |
| Информация                 |            | Выполнение             |   |              |         |
| Клиентов на маршруте       | 10         | Посещено клиентов      |   |              | 1       |
| Клиентов показано на карте | 10         | Заявки                 |   | 1 (770,39    | 9 руб.) |
| Расстояние по маршруту     | 0 м.       | Реализации             |   |              | 0       |
| Время по маршруту          | 0 мин.     | пко                    |   |              | 0       |
|                            |            | Возвраты от покупателя | я |              | 0       |
|                            |            | Анкеты                 |   |              | 0       |

При выборе определенной торговой точки из списка, окно раздела примет следующий вид:

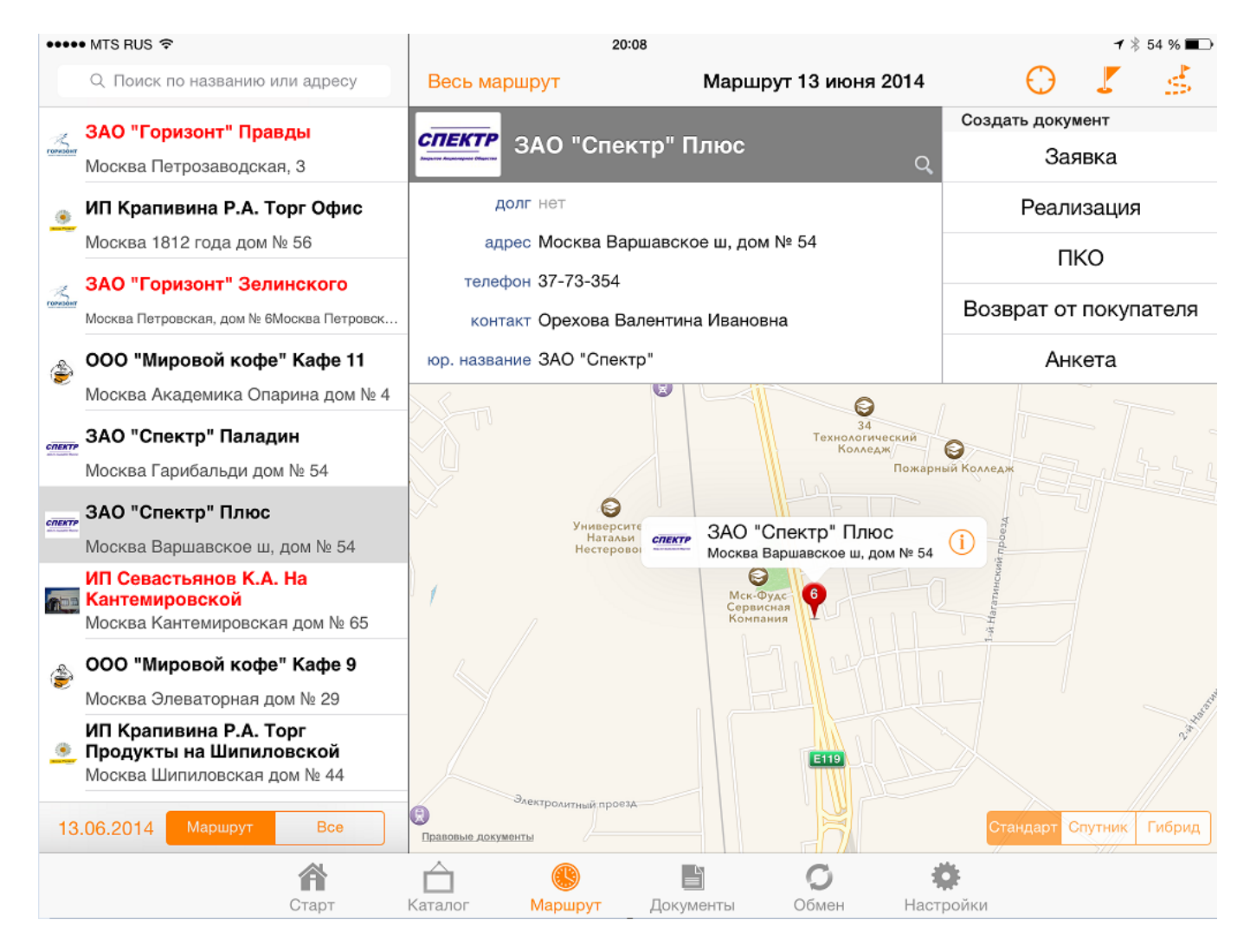

При этом географическая карта маршрута позиционируется на координатах торговой точки, а панель информации предоставляет информацию по клиенту. Также дается возможность оформить на данного клиента документ, нажав соответствующую кнопку с видом нужного документа. Документы рекомендуется вводить именно из окна «Маршрут», так как при создании нового документа в него сразу подставится выбранный клиент и его договор по умолчанию. С помощью кнопки «Установка координат клиента» пользователь может задать координаты торговой точки в случае, когда координаты не выбраны или требуют уточнения. При этом система Пан Агент в качестве координат торговой точки установит текущее местоположение мобильного устройства. Впоследствии, при обмене данными, уточненные координаты выгружаются в центральную базу.

Проложить оптимальный маршрут до торговой точки можно при помощи соответствующей кнопки. Данная функция поддерживается на устройствах имеющих GPS-приемник, при этом настройки устройства должны разрешать приложению Пан Агент использование службы геолокации.

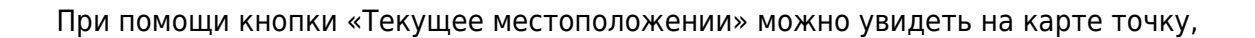

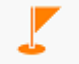

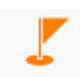

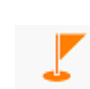

обозначающую текущее местоположение устройства.

# Θ

Чтобы после выбора какого-либо клиента вернуть вид раздела, отображающий весь маршрут агента, используется кнопка «Весь маршрут».

#### Весь маршрут

## Работа с документами

Для отражения деятельности агента в приложении используются документы. При выгрузке данных они попадают в центральную базу (в систему «1С:Предприятие» или другую).

Ко всем документам можно применить общие принципы работы. В данном справочном материале общие принципы работы будут описаны на примере документа «Заявка».

Для создания документа используется кнопка «Заявка», при этом на экране появится форма документа.

Форма документа «Заявка»

| ••••• MTS RUS 🗢          |           |                                      |              | 21:42         |                   |                  |                 |        | * 59 % 🔳  |
|--------------------------|-----------|--------------------------------------|--------------|---------------|-------------------|------------------|-----------------|--------|-----------|
| Отменить                 |           |                                      |              | Заявка 161    | /001              |                  |                 |        | Сохранить |
| фирма ООО "Лавка специ   | ă"        |                                      |              | статус Не,    | дооформлен        |                  | Et h            | 100    | 14        |
| склад Основной склад     |           |                                      |              | дата 13       | июня 2014         |                  | 1.51            |        | 2/1       |
| клиент ЗАО "Горизонт" Пр | авды      | í                                    |              | доставка 14   | июня 2014         |                  | 01              | (Day)  | Y         |
| договор Договор (TT №1)  |           |                                      |              | ЕНВД нет      | г                 | $\bigcirc$       |                 | 10     | AS C      |
| тип цен Прайс 2          | с         | кидка: 5%                            |              |               |                   |                  | HELE            | -      | a a       |
| скидка % 0.00            |           |                                      |              |               |                   |                  | история         | ПРОДАЖ |           |
| Товар                    |           | L                                    | <b>ц</b> ена | Скидка        | Кол-во            | Сумма            | 0               | 0 0    | ) 0       |
| Грецкий                  |           | 8                                    | 0.50         | 4.3%          | 10 кг             | 770.39           |                 |        |           |
| 1 поз.                   |           |                                      |              | ИТОГО 770,3   | 39 руб. в т. ч. с | кидка 34,61 руб. | Рекомен,        | цовано | 0 kr      |
|                          | Y<br>Bara | <b>Г</b> рецкий                      | 2 Поис       | ск по названи | ю или арти        |                  |                 |        | 10 💌      |
| О Изюм                   |           | 80.50 руб.<br>Гречнева               | я круг       | ıa            |                   | 4810.000 кг      | 7               | 8      | 9         |
| 🔿 Какао                  | Histories | 26.45 руб.<br>Изюм Асс<br>57.50 руб. | орти         |               |                   | 7085.000 кг      | 4               | 5      | 6         |
| 🔿 Корица                 |           | <b>Изюм Ко</b> д<br>57.50 руб.       | царскі       | ий            |                   | 3265.000 кг      |                 | -      |           |
| ⊖ Кофе                   | Ser.      | Изюм жел<br>57.50 руб.               | лтый         |               |                   | 6885.000 кг      |                 | 2      | 3         |
| 🔿 Крупы                  | 2000      | <mark>Изюм чер</mark><br>57.50 руб.  | ный          |               |                   | 3100.000 кг      | 0               |        | С         |
| 🔿 Мука                   |           | <b>Имбирь</b><br>20.82 руб.          |              |               |                   | 3180.000 шт      | к <u>г (1</u> ) |        | кор (10)  |
|                          |           | Какао                                |              |               |                   |                  |                 |        |           |

В верхней части формы находится строка заголовка документа.

Строка заголовка документа «Заявка».

| Отменить | Заявка 161/001 | ľ | Сохранить |
|----------|----------------|---|-----------|
|          |                |   |           |

Кнопка «Отменить» предназначена для отмены ввода и закрытия формы документа.

Кнопка «Сохранить» предназначена для записи вновь введенного документа или сохранения внесенных изменений в ранее созданный документ.

Кнопка «Прикрепить заметку» предназначена для открытия формы «Заметка». При помощи этой формы пользователь может привязать к документу произвольный текст. В центре панели управления отображается вид документа и его номер.

Форму документа условно можно разделить на четыре части:

- 1. Шапка документа.
- 2. Таблица товаров.
- 3. Каталог товаров.
- 4. Панель ввода.

Форма документа, пример разделения на области.

Область «Шапка»

| фирма ООО "Лавка специй"     |            |      | статус Не,  | дооформлен        |                  |
|------------------------------|------------|------|-------------|-------------------|------------------|
| склад Основной склад         |            |      | дата 13     | июня 2014         |                  |
| клиент ЗАО "Горизонт" Правды | i          |      | доставка 14 | июня 2014         |                  |
| договор Договор (TT №1)      |            |      | ЕНВД нет    |                   | $\bigcirc$       |
| тип цен Прайс 2              | скидка: 5% |      |             |                   |                  |
| скидка % 0.00                |            |      |             |                   |                  |
| Товар                        | L          | Цена | Скидка      | Кол-во            | Сумма            |
| Грецкий                      | 8          | 0.50 | 4.3%        | 10 кг             | 770.39           |
| 1 поз.                       |            |      | ИТОГО 770,3 | 39 руб. в т. ч. с | кидка 34,61 руб. |

В шапке документа указываются основные реквизиты документа, такие как: • фирма, от которой оформляется документ; • склад, с которого будет производиться отгрузка товара; • клиент, на которого оформляется документ; • договор (аналитика) взаиморасчетов с клиентом. Наименование аналитики устанавливается при работе с серверной частью; • тип цен товара (прайс); • ручная скидка; • дата оформления документа; • произвольные реквизиты, настроенные оператором 1С в центре.

Поле «Статус» определяет один из статусов документа: • Недооформлен – означает, что в документе не заполнены все необходимые реквизиты для выгрузки в центральную базу. • Готов к отправке – означает, что документ заполнен и готов для выгрузки. • Напечатан, готов к отправке – означает, что в настройках установлен запрет редактирования напечатанных документов, и данный документ был распечатан. Настройки запрета редактирования распечатанных документов устанавливаются при работе с серверной частью. • Отправлен – означает, что документ загружен в центральную базу, но не проведен. • Ответ: не проведен – означает, что документ загружен в центральную базу, но не проведен. • Ответ: что документ загружен и проведен в центре. • Ответ: удален – означает, что документ загружен и проведен в центре. • Ответ: удален – означает, что документ загружен и проведен в центре. • Ответ: удален – означает, что документ загружен и проведен в центре. • Ответ: удален – означает, что документ загружен и проведен в центре. • Ответ: удален – означает, что документ загружен на удаление.

Поля «Фирма», «Склад», «Клиент», «Договор» и «Тип цен» выбираются из выпадающего списка.

Пример выпадающего списка для поля «Клиент»

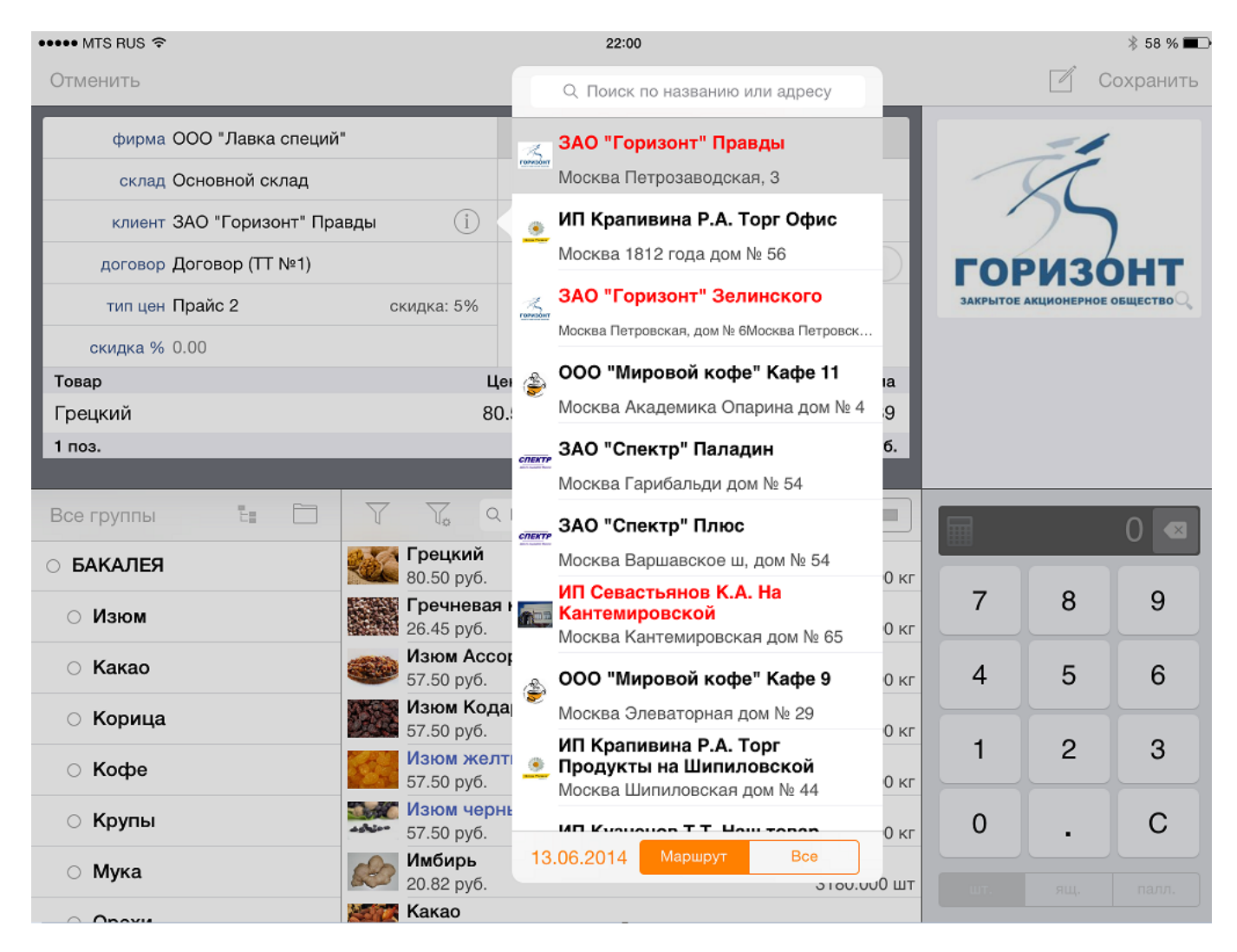

Для списка клиентов может быть предусмотрено подсвечивание контрагентов, имеющих долг, красным цветом. Настройки подсвечивания должников устанавливаются при работе с серверной частью.

В приложении предусмотрено использование ручных и автоматических скидок. Величина автоматической скидки отображается в правой части поля «тип цен». Быстро установить ручную скидку для всех позиций товара можно при помощи поля «скидка %». Настройка работы со скидками осуществляется при работе с серверной частью.

Также в шапке указываются дополнительные свойства и категории документа. Состав этих свойств определяется администратором при работе с серверной частью.

Область «Таблица товаров»

В этой области содержится выписанная по документу номенклатура, ее количество, цена и стоимость. В подвале таблицы отображается общее количество позиций и сумма всего товара (услуг) по документу.

Для добавления строки в таблицу товаров необходимо выбрать товар и на цифровой клавиатуре указать его количество.

Для удаления записи из таблицы товаров необходимо выделить колонку «Количество» строки с соответствующим товаром и на цифровой клавиатуре указать нулевое количество этого товара.

| Товар   | Цена  | Скидка      | Кол-во            | Сумма            |
|---------|-------|-------------|-------------------|------------------|
| Грецкий | 80.50 | 4.3%        | 10 кг             | 770.39           |
| 1 поз.  |       | ИТОГО 770,3 | 39 руб. в т. ч. с | кидка 34,61 руб. |

Область «Панель ввода»

В верхней части панели ввода отображается окно картинок и файлов. Если в документе еще не выбран ни один товар, то данное поле отображает картинки и файлы организации (например: логотип, общую рекламную информацию, пример типового договора). Как только производится выбор товара из каталога, в данном поле появляется картинка товара. При нажатии на окно, пользователю предоставляется развернутый на весь экран вид, в котором имеется возможность листать картинки, если их несколько, или просматривать содержимое файлов. Помимо графических файлов, к товару или организации могут быть привязаны файлы формата PDF и HTM, а также другие форматы, поддерживаемые iPad'ом, например, файлы Microsoft Word или Excel.

Поле отображение картинки товара выделено на рисунке красным цветом.

| ••••• MTS RUS 奈             |       |                                       | 22            | :41                |                     |          |         | ୶ 🖇 58 % 🔳 |
|-----------------------------|-------|---------------------------------------|---------------|--------------------|---------------------|----------|---------|------------|
| Отменить                    |       |                                       | Заявка        | 161/001            |                     |          |         | охранить   |
| фирма ООО "Лавка специі     | ń"    |                                       | статус        | Готов к отправ     | ке                  | J.S.S.   | 100     |            |
| склад Основной склад        |       |                                       | дата          | 13 июня 2014       |                     | 4        |         | 1          |
| клиент ЗАО "Горизонт" Пр    | авды  | i                                     | доставка      | 14 июня 2014       |                     | 0        | S. P.M. | Y          |
| договор Договор (ТТ №1)     |       |                                       | ЕНВД          | нет                | $\bigcirc$          |          | 11      | No.        |
| тип цен Прайс 2             | скі   | идка: 5%                              |               |                    |                     |          | -       | Q          |
| скидка % 0.00               |       |                                       |               |                    |                     | ЦЕНЫ ЗА  | KL      |            |
| Товар                       |       | Цен                                   | на Скид       | ка Кол-во          | Сумма               | 80.50 py | б.      | Прайс 2    |
| Грецкий                     |       | 80.                                   | 50 4.3%       | 6 10 кг            | 770.39              |          |         |            |
| 1 поз.                      |       |                                       | ИТОГО 7       | 70,39 руб. в т. ч. | . скидка 34,61 руб. |          |         |            |
| Все группы 🚦 📋              | Y     |                                       | Поиск по назв | анию или арти      |                     |          | 80      | ).5 💌      |
| О БАКАЛЕЯ                   |       | <b>Грецкий</b><br>80.50 руб.          |               |                    | 4810.000 кг         |          |         |            |
| О Изюм                      |       | <b>Гречневая н</b><br>26.45 руб.      | крупа         |                    | 6705.000 кг         | 7        | 8       | 9          |
| 🔿 Какао                     |       | <b>Изюм Ассор</b><br>57.50 руб.       | ито           |                    | 7085.000 кг         | 4        | 5       | 6          |
| 🔿 Корица                    |       | <b>Изюм Кода</b><br>57.50 руб.        | рский         |                    | 3265.000 кг         |          |         |            |
| ⊖ Кофе                      |       | <mark>Изюм желт</mark><br>57.50 руб.  | ый            |                    | 6885.000 кг         |          | 2       | 3          |
| ⊖ Крупы                     | 40000 | <mark>Изюм чернь</mark><br>57.50 руб. | ый            |                    | 3100.000 кг         | 0        |         | С          |
| О Мука                      |       | <b>Имбирь</b><br>20.82 руб.           |               |                    | 3180.000 шт         |          | руб     |            |
| <ul> <li>On ever</li> </ul> |       | Какао                                 |               |                    |                     |          |         |            |

Ниже картинки товаров располагаются панели отображающие информацию в зависимости от того, с какими данными работает пользователь:

При редактировании количества товара отображается панель «История продаж», в которой можно посмотреть динамику продаж товара клиенту за определённый период, а так же

рекомендованное для реализации количество товара. Настройка периода истории продаж осуществляется при работе с серверной часть системы.

При редактировании цены товара отображается панель работы с ценами.

Ниже поля отображения товара располагаются цены товара по прайс-листам. Под ценами по прайс-листам находится поле «Своя цена».

Для установки цены номенклатуры может использоваться два варианта (варианты работы с ценами устанавливаются в настройках серверной части): 1. Выбрать необходимую цену товара из списка цен. Для этого, в «Таблице товаров» нажатием выделяется необходимая строка на колонке «Цена», и в панели ввода указывается цена товара из имеющихся в базе прайс-листов. 2. Установить цену номенклатуры вручную. Для этого, в «Таблице товаров» выделяется необходимая строка на панели ввода указывается, и затем на панели ввода в поле «Своя цена» при помощи клавиатуры задается цена товара.

Цены товара по прайс-листам.

| ••••• MTS RUS 奈          |                     |                              | 22:41         |                   |                 |          |           | ୶ 🕴 58 % 🔳    |
|--------------------------|---------------------|------------------------------|---------------|-------------------|-----------------|----------|-----------|---------------|
| Отменить                 |                     |                              | Заявка 161    | /001              |                 |          | C 🗹       | охранить      |
| фирма ООО "Лавка специй  | à"                  |                              | статус Гот    | ов к отправке     |                 | dit.     |           |               |
| склад Основной склад     |                     |                              | дата 13 г     | июня 2014         |                 | 4.54     |           | 1             |
| клиент ЗАО "Горизонт" Пр | авды                | (j)                          | доставка 14 і | июня 2014         |                 | 0        | ( Day     | Y             |
| договор Договор (TT №1)  |                     |                              | ЕНВД нет      |                   | $\bigcirc$      |          | 100       | A Contraction |
| тип цен Прайс 2          | скидка              | : 5%                         |               |                   |                 | ALC AL   | The state | q             |
| скидка % 0.00            |                     |                              |               |                   |                 | ЦЕНЫ ЗА  | КГ        |               |
| Товар                    |                     | Цена                         | Скидка        | Кол-во            | Сумма           | 80.50 py | 5.        | Прайс 2       |
| Грецкий                  |                     | 80.50                        | 4.3%          | 10 кг             | 770.39          |          |           |               |
| 1 поз.                   |                     |                              | ИТОГО 770,3   | 9 руб. в т. ч. ск | идка 34,61 руб. |          |           |               |
| Все группы 🗄 🗋           |                     | С Поис<br>цкий               | к по названик | о или арти        |                 |          | 80        | .5 💌          |
|                          | 80.50               | ) руб.                       |               |                   | 4810.000 кг     | 7        | 0         | 0             |
| ○ Изюм                   | 26.45               | <b>іневая круп</b><br>5 руб. | а             |                   | 6705.000 кг     |          | <u> </u>  | 9             |
| 🔿 Какао                  | <b>Изю</b><br>57.50 | <b>м Ассорти</b><br>) руб.   |               |                   | 7085.000 кг     | 4        | 5         | 6             |
| 🔿 Корица                 | Изю 57.50           | <b>м Кодарски</b><br>) руб.  | ій            |                   | 3265.000 кг     |          |           |               |
| ⊖ Кофе                   | Изю 57.50           | <b>м желтый</b><br>) руб.    |               |                   | 6885.000 кг     |          | 2         | 3             |
| ○ Крупы                  | <b>Изю</b><br>57.50 | <b>м черный</b><br>) руб.    |               |                   | 3100.000 кг     | 0        |           | С             |
| ○ Мука                   | <b>Имб</b><br>20.82 | <b>ирь</b><br>2 руб.         |               |                   | 3180.000 шт     |          | руб.      |               |
| ~ <b>^</b>               | 🍇 🕅 Кака            | 10                           |               |                   |                 |          |           |               |

Поле «Своя цена».

| ••••• MTS RUS 奈          |                             |                      | 22:41         |                    |                 |          |      | ୶ 🕴 58 % 🔳 |
|--------------------------|-----------------------------|----------------------|---------------|--------------------|-----------------|----------|------|------------|
| Отменить                 |                             |                      | Заявка 161    | /001               |                 |          | 🗹 c  | охранить   |
| фирма ООО "Лавка специ   | й"                          |                      | статус Гот    | ов к отправке      |                 | de la    |      | 14         |
| склад Основной склад     |                             |                      | дата 13 і     | июня 2014          |                 | 4.54     | -    | 200        |
| клиент ЗАО "Горизонт" Пр | авды 🚺                      | )                    | доставка 14 і | июня 2014          |                 | 6        | Par  | Y          |
| договор Договор (TT №1)  |                             |                      | ЕНВД нет      |                    | $\bigcirc$      |          | 11   |            |
| тип цен Прайс 2          | скидка: 5%                  |                      |               |                    |                 |          | -    | a q        |
| скидка % 0.00            |                             |                      |               |                    |                 | ЦЕНЫ ЗА  | KΓ   |            |
| Товар                    |                             | Цена                 | Скидка        | Кол-во             | Сумма           | 80.50 py | б.   | Прайс 2    |
| Грецкий                  |                             | 80.50                | 4.3%          | 10 кг              | 770.39          |          |      |            |
| 1 поз.                   |                             |                      | ИТОГО 770,3   | 9 руб. в т. ч. ски | идка 34,61 руб. |          |      |            |
| Все группы 🗄 🛅           | V V.                        | Q Поис               | к по названик | о или арти         |                 |          | 80   | 5 🔍        |
| о БАКАЛЕЯ                | <b>Грецкий</b><br>80.50 руб | <b>í</b><br>5.       |               |                    | 4810.000 кг     |          |      |            |
| О Изюм                   | <b>Гречнее</b><br>26.45 руб | <b>ая круп</b><br>б. | a             |                    | 6705.000 кг     | 7        | 8    | 9          |
| 🔿 Какао                  | <b>Изюм А</b> с 57.50 руб   | <b>ссорти</b><br>б.  |               |                    | 7085.000 кг     | 4        | 5    | 6          |
| 🔿 Корица                 | <b>Изюм К</b><br>57.50 руб  | одарски<br>б.        | 1Й            |                    | 3265.000 кг     |          |      |            |
| ⊖ Кофе                   | Изюм ж 57.50 руб            | <b>елтый</b><br>5.   |               |                    | 6885.000 кг     | 1        | 2    | 3          |
| ○ Крупы                  | <b>Изюм че</b><br>57.50 руб | е <b>рный</b><br>5.  |               |                    | 3100.000 кг     | 0        |      | С          |
| 🔿 Мука                   | <b>Имбирь</b> 20.82 руб     | б.                   |               |                    | 3180.000 шт     |          | руб  |            |
| 0.0                      | Какао                       |                      |               |                    |                 |          | pjor |            |

Для добавления скидки на товар в таблице товаров необходимо выбрать колонку «Скидка» соответствующей строки товара и на цифровой клавиатуре указать размер скидки. Скидка может быть ограничена максимальным или минимальным значением. Информация о максимальных и минимальных скидках клиента, а также цена выбранного товара с учетом скидки находится ниже поля отображения товара. Настройка работы со скидками осуществляется при работе с серверной частью.

| ••••• MTS RUS ຈ                       |                              |         | 22:41<br>Заявка 161 | /001                |                |             |          | オ 券 58 % ■ |
|---------------------------------------|------------------------------|---------|---------------------|---------------------|----------------|-------------|----------|------------|
|                                       |                              | _       |                     |                     | _              |             |          |            |
| фирма ООО "Лавка специ                | й"                           |         | статус Гот          | гов к отправке      |                | Sec.        | -        | 1          |
| склад Основной склад                  |                              |         | дата 13             | июня 2014           |                | 1254        | -        | 1          |
| клиент ЗАО "Горизонт" Пр              | авды (і                      |         | доставка 14         | июня 2014           |                | 6           | (Par)    | Y          |
| договор Договор (TT №1)               |                              |         | ЕНВД нет            | r                   | $\bigcirc$     |             | 11       |            |
| тип цен Прайс 2                       | скидка: 5%                   |         |                     |                     |                | ALC: ALC: A | Read .   | Q          |
| скилка % 0.00                         | •••                          |         |                     |                     |                | СКИДКА      |          |            |
| Товар                                 |                              | Цена    | Скидка              | Кол-во              | Сумма          | Макс ски    | nka      | 5%         |
| Грецкий                               | 3                            | 30.50   | 4.3%                | 10 кг               | 770.39         | Marc. CRM   | дка      | 070        |
| 1 поз.                                |                              |         | итого 770,3         | 39 руб. в т. ч. ски | дка 34,61 руб. | Мин. скид   | ка       | 0%         |
|                                       |                              |         |                     |                     |                | Цена со ск  | идкой    | 77.00 руб. |
| Все группы 🗧 🛅                        | V V.                         | 2 Поисі | к по названи        | ю или арти          |                |             | 2        | 13 💌       |
| о БАКАЛЕЯ                             | <b>Грецкий</b>               |         |                     |                     | 4910 000 кг    |             |          |            |
| o. 14                                 | 80.50 руб.                   | я крупа | a                   |                     | 4810.000 KF    | 7           | 8        | 9          |
| О ИЗЮМ                                | 26.45 руб.                   | .,      |                     |                     | 6705.000 кг    |             | <u> </u> |            |
| 🔿 Какао                               | <b>Изюм Ас</b><br>57.50 руб. | сорти   |                     |                     | 7085.000 кг    | 4           | 5        | 6          |
| О Корица                              | Изюм Ко                      | дарски  | ій                  |                     |                |             | <u> </u> |            |
| · · · · · · · · · · · · · · · · · · · | 57.50 руб.                   | птый    |                     |                     | 3265.000 кг    | 1           | 2        | 3          |
| ○ Кофе                                | 57.50 руб.                   |         |                     |                     | 6885.000 кг    |             | <u> </u> |            |
| 🔿 Крупы                               | <b>Изюм чер</b>              | оный    |                     |                     | 3100 000 vc    | 0           |          | С          |
|                                       | Имбирь                       |         |                     |                     | 0100.000 KI    |             | <u> </u> |            |
| ⊖ тиука                               | 20.82 руб.                   |         |                     |                     | 3180.000 шт    |             |          |            |
| <ul> <li>An even</li> </ul>           | Какао                        |         |                     |                     |                |             |          |            |

В нижней правой части области «Панель ввода» располагается цифровая клавиатура для ввода данных о количестве товара. При нажатии на кнопку, клавиатура перейдет в режим калькулятора.

В системе Пан Агент предусмотрено использования кванта отгрузки. Если для номенклатуры установлен квант, то в поле ввода количества появится оранжевый значок со значением кванта. Установка кванта отгрузки осуществляется при работе с серверной частью.

Ниже цифровой клавиатуры находятся кнопки выбора единицы измерения.

| ••••• MTS RUS 🗢          |                     |                                       | 22:42        |                    |                            |               |                | ୶ 🖇 58 % 🔳               |
|--------------------------|---------------------|---------------------------------------|--------------|--------------------|----------------------------|---------------|----------------|--------------------------|
| Отменить                 |                     |                                       | Заявка 161   | /001               |                            |               | 🗹 c            | охранить                 |
| фирма ООО "Лавка специ   | й"                  |                                       | статус Гот   | гов к отправке     |                            | Et 6          | and the second |                          |
| склад Основной склад     |                     |                                       | дата 13      | июня 2014          |                            | 10.51         |                | 1                        |
| клиент ЗАО "Горизонт" Пр | авды                | (j)                                   | доставка 14  | июня 2014          |                            | 1             | Sen.           | Y                        |
| договор Договор (TT №1)  |                     |                                       | ЕНВД нет     | г                  | $\bigcirc$                 |               | 1 1/           |                          |
| тип цен Прайс 2          | скидка              | : 5%                                  |              |                    |                            |               | -              | Q                        |
| скидка % 0.00            |                     |                                       |              |                    |                            | история       | ПРОДАЖ         |                          |
| Товар                    |                     | Цена                                  | Скидка       | Кол-во             | Сумма                      | 0             | 0 0            | 10                       |
| Грецкий                  |                     | 80.50                                 | 4.3%         | 10 кг              | 770.39                     |               |                |                          |
| 1 поз.                   |                     |                                       | ИТОГО 770,3  | 39 руб. в т. ч. ск | идка 34,61 руб.            | Рекомен,      | довано         | 10 кг                    |
| Все группы 🗄 🛅           | Грег                | Q Поис<br><b>цкий</b>                 | к по названи | ю или арти         |                            |               |                | 10 💌                     |
| О Изюм                   | 80.50               | ) руб.<br><b>невая круп</b><br>5 руб. | a            |                    | 4810.000 кг<br>6705.000 кг | 7             | 8              | 9                        |
| 🔿 Какао                  | <b>Изю</b> 57.50    | <b>м Ассорти</b><br>) руб.            |              |                    | 7085.000 кг                | 4             | 5              | 6                        |
| 🔿 Корица                 | <b>Изю</b><br>57.50 | м Кодарски<br>) руб.                  | Й            |                    | 3265.000 кг                | 1             | 2              | 3                        |
| ⊖ Кофе                   | Изю<br>57.50        | <b>м желтый</b><br>) руб.             |              |                    | 6885.000 кг                |               | <u> </u>       |                          |
| 🔿 Крупы                  | <b>Изю</b><br>57.50 | <b>м черный</b><br>) руб.             |              |                    | 3100.000 кг                | 0             | •              | С                        |
| 🔿 Мука                   | <b>Имб</b><br>20.82 | <b>ирь</b><br>2 руб.                  |              |                    | 3180.000 шт                | к <u>г (1</u> |                | <op (10)<="" td=""></op> |
| · •                      | Кака                | 30                                    |              |                    |                            |               |                |                          |

#### Документ «Заявка»

Документ «Заявка» предназначен для оформления предварительной договоренности с покупателем о намерении приобрести товары. Документ в приложении Пан Агент условно соответствует документу «Заказ покупателя» в системе 1С.

Создание документа производится нажатием на соответствующую кнопку, при этом на экране появится форма документа.

| ●●●●● MTS RUS 🗢         | 12:23                         |                    |              |             |     |            | 7 54 % 🔳 |
|-------------------------|-------------------------------|--------------------|--------------|-------------|-----|------------|----------|
| Отменить                |                               | Заявка 16          | 4/001        |             |     | 🗹 c        | охранить |
| фирма ООО "Лавка специй | 1"                            | статус Не          | дооформлен   |             |     | <u>A</u> . |          |
| склад Основной склад    |                               | дата 06            | августа 2014 |             | 1   | 96         |          |
| клиент ООО "Мировой коф | е" Кафе 11 (                  | доставка 07        | августа 2014 |             | 1   |            | S        |
| договор Договор TT11    |                               | ЕНВД не            | т            | $\bigcirc$  |     | N          |          |
| тип цен Прайс 2         |                               |                    |              |             | ļļ. |            |          |
| Товар                   |                               | Цена               | Кол-во       | Сумма       |     |            |          |
| Все группы 📲 🛅          | 7 7 (                         | 2 Поиск по названи | ю или арти   |             |     | _          | 0        |
| О БАКАЛЕЯ               | 80.50 руб.                    |                    |              | 4725.000 кг |     |            |          |
| ○ Изюм                  | <b>Гречнева</b><br>26.45 руб. | я крупа            |              | 6683.000 кг | 7   | 8          | 9        |
| 🔿 Какао                 | <b>Изюм Асс</b><br>57.50 руб. | сорти              |              | 7065.000 кг | 4   | 5          | 6        |
| 🔿 Корица                | Изюм Кол<br>57.50 руб.        | царский            |              | 3245.000 кг |     |            |          |
| ⊖ Кофе                  | Изюм жел<br>57.50 руб.        | лтый               |              | 6865.000 кг | 1   | 2          | 3        |
| ○ Крупы                 | <b>Изюм чер</b><br>57.50 руб. | оный               |              | 3080.000 кг | 0   |            | С        |
| ⊖ Мука                  | имбирь<br>20.82 руб.          |                    |              | 3160.000 шт |     |            |          |
|                         | Какао                         |                    |              |             |     |            |          |

В шапке документа заполняются следующие реквизиты: «Фирма» – Организация, от которой оформляется документ заявка. «Склад» – Склад организации, с которого будет производиться отгрузка товара. «Клиент» – Контрагент, на которого оформляется документ. «Договор» – Аналитика взаиморасчетов, по которой будут вестись взаиморасчеты с контрагентом. «Тип цен» – Тип цен товара в документе. «Доставка» – Необходимая дата доставки товара по данной заявке.

Также в шапке могут отображаться дополнительные категории. Категории для документов назначаются при работе с серверной частью.

Поле «Статус» – отображает статус документа (см. раздел «Работа с документами»). Поле «Дата» – отображает дату создания документа.

Заполнение таблицы товаров производится путем выбора из каталога, а при помощи панели ввода указывается количество и цена выбранного товара. Работа с каталогом товаров в документе «Заявка» производится по общему принципу (см. раздел «Работа с документами»).

#### Документ «Реализация»

Документ «Реализация» предназначен для отражения факта реализации (отгрузки) товаров. Документ «Реализация» в приложении Пан Агент условно соответствует документу «Реализация товаров и услуг» в системе 1С. Создание документа производится нажатием на соответствующую кнопку, при этом на экране появится форма документа.

| •••• MTS RUS 奈          |         |                             | 12:47              |               |                | _       | <u> </u> | ୶ 🕴 56 % 🔳 |
|-------------------------|---------|-----------------------------|--------------------|---------------|----------------|---------|----------|------------|
| Отменить                |         |                             | Реализация         | 291/001       |                |         | U C      | охранить   |
| фирма ООО "Лавка специй | ň"      |                             | статус Не          | дооформлен    |                | dit.    | 1000     |            |
| склад Агентский склад № | 1       |                             | дата 06            | августа 2014  |                | Pro La  |          | 200        |
| клиент ООО "Мировой коф | be" Kaф | e 11 (i)                    | Адрес те           | кст не указан |                | U/      | 2000     | Y          |
| договор Договор ТТ11    | •       |                             | ЕНВД не            | T             | $\bigcirc$     |         | 1        | No.        |
| тип цен Прайс 2         |         |                             | Телефон те         | кст не указан |                | ALC: DE | Sand .   | q          |
| Товар                   |         |                             | доставки<br>Цена   | Кол-во        | Сумма          | история | пролаж   |            |
| Грецкий                 |         |                             | 80.50              | 1 кг          | 80.50          | 0       | 0 0      | 0          |
| 1 поз.                  |         |                             |                    | ито           | ОГО 80,50 руб. |         |          |            |
|                         | ٦<br>ک  | ¥₀ ⊂<br>Грецкий             | К Поиск по названи | ю или арти    |                |         |          | 1 💌        |
| БАКАЛЕЯ                 | Ker (   | 80.50 руб.                  |                    |               | 4724.000 кг    |         |          |            |
| О Изюм                  |         | Гречневая<br>26.45 руб.     | я крупа            |               | 6683.000 кг    | 7       | 8        | 9          |
| ○ Какао                 |         | Изюм Асс<br>57.50 руб.      | орти               |               | 7065.000 кг    | 4       | 5        | 6          |
| 🔿 Корица                |         | Изюм Код                    | царский            |               | 3245 000 KG    |         |          |            |
| ⊖ Кофе                  |         | Изюм жел                    | тый                |               | 6245.000 Kr    | 1       | 2        | 3          |
|                         | -       | 57.50 рус.<br>Изюм чер      | ный                |               | 0805.000 KI    |         |          | _          |
| 🔾 крупы                 | defen   | 57.50 руб.                  |                    |               | 3080.000 кг    | 0       | •        | U          |
| 🔿 Мука                  | S       | <b>Имбирь</b><br>20.82 руб. |                    |               | 3160.000 шт    | кг. (1) |          | (10)       |
|                         | ALC: N  | Какао                       |                    |               |                |         |          |            |

В шапке документа заполняются следующие реквизиты: «Фирма» – Организация, от которой оформляется документ. «Склад» – Склад организации, с которого производится отгрузка товара. «Клиент» – Контрагент, на которого оформляется документ. «Договор» – Аналитика взаиморасчетов, по которой будут вестись взаиморасчеты с контрагентом. «Тип цен» – Тип цен товара в документе.

Также в шапке могут использоваться дополнительные категории. Категории для документов назначаются при работе с серверной частью системы Пан Агент.

Поле «Статус» – отображает статус документа (см. раздел «Работа с документами»). Поле «Дата» – отображает дату создания документа. Заполнение таблицы товаров производится путем выбора из каталога, а при помощи панели ввода указывается количество и цена выбранного товара. Работа с каталогом товаров в документе «Реализация» производится по общему принципу (см. раздел «Работа с документами»).

Настройками системы может быть предусмотрен режим, при котором при оформлении документа задается вопрос о создании документа «ПКО». Если при реализации агент или розничный продавец сразу получает деньги за проданный товар, то имеет смысл автоматически оформить документ поступления денег в кассу.

| ••••• MTS RUS 奈         |                               | 12:55                                            | 5                                |                |          |            | 1 🖇 56 % 🔳 |
|-------------------------|-------------------------------|--------------------------------------------------|----------------------------------|----------------|----------|------------|------------|
| Отменить                |                               | Реализация                                       | я 291/001                        |                | ľ        | Ê C        | Сохранить  |
| фирма ООО "Лавка специ  | й"                            | статус Н                                         | Іедооформлен                     |                | de la    |            |            |
| склад Агентский склад № | 1                             | дата 0                                           | 6 августа 2014                   |                | 1359     | and the    | 7/         |
| клиент ООО "Мировой кос | þe" Кафе 11 ( أ               | Адрес<br>доставки                                | екст не указан                   |                | 6        | Par        |            |
| договор Договор TT11    |                               | ЕНВД н                                           | ет                               | $\bigcirc$     |          | 17         |            |
| тип цен Прайс 2         |                               | Телефон<br>доставки                              | екст не указан                   |                | STORE .  | The second | Q          |
| Товар                   |                               | Цена                                             | Кол-во                           | Сумма          | история  | продаж     |            |
| Грецкий                 |                               | 80.50                                            |                                  | 80.50          | 0        | 0 0        | 0          |
| 1 поз.                  |                               | <b>Создать</b><br>ПКО будет создан<br>данной реа | ПКО?<br>на основании<br>лизации. | ОГО 80,50 руб. | Рекоменд | овано      | 0 кг       |
| Все группы 🗄 🛅          | $\nabla$ $\nabla_{\alpha}$    | Отменить                                         | Создать                          |                |          |            | 1 💌        |
| О БАКАЛЕЯ               | 80.50 руб.                    |                                                  |                                  | 4724.000 кг    |          |            |            |
| О Изюм                  | <b>Гречнева</b><br>26.45 руб. | я крупа                                          |                                  | 6683.000 кг    | 7        | 8          | 9          |
| 🔿 Какао                 | <b>Изюм Асс</b><br>57.50 руб. | сорти                                            |                                  | 7065.000 кг    | 4        | 5          | 6          |
| 🔿 Корица                | Изюм Код<br>57.50 руб.        | царский                                          |                                  | 3245.000 кг    |          |            |            |
| ⊖ Кофе                  | Изюм жел<br>57.50 руб.        | лтый                                             |                                  | 6865.000 кг    |          | 2          | 3          |
| 🔿 Крупы                 | <b>Изюм чер</b><br>57.50 руб. | оный                                             |                                  | 3080.000 кг    | 0        |            | С          |
| О Мука                  | <b>Имбирь</b> 20.82 руб.      |                                                  |                                  | 3160.000 шт    |          |            |            |
|                         | Какао                         |                                                  |                                  |                |          |            |            |

#### Документ «ПКО»

Документ «ПКО» (Приходный кассовый ордер) предназначен для учета поступления наличных денежных средств в кассу. Документ «ПКО» в приложении Пан Агент условно соответствует документу «Приходный кассовый ордер» в системе 1С.

Создание документа осуществляется нажатием на соответствующую кнопку, при этом на экране появится форма документа.

| ●●●●● MTS RUS 🗢                     | 12:5        | 6               |              |              |            | ୶ 🖇 56 % 🔳 |
|-------------------------------------|-------------|-----------------|--------------|--------------|------------|------------|
| Отменить                            | ПКО 29      | 01/001          |              |              | 🗹 c        | охранить   |
| фирма ООО "Лавка специй"            | статус І    | Недооформлен    |              |              | 0          |            |
| клиент ООО "Мировой кофе" Кафе 11 ( | ) дата (    | 06 августа 2014 |              | 1            | 96         |            |
| договор Договор ТТ11                |             |                 |              |              |            | S I        |
| Документ                            | Дата        | Долг            | Сумма        |              |            |            |
| Реализация 291/001                  | 06.08.2014  | 80.50           | 80.50        | <u>``</u>    | S          | 1          |
| 1 поз.                              |             | ИТОГ            | О 80,50 руб. |              | and and    | ~          |
|                                     |             |                 |              | долг кли     | 1EHTA      |            |
|                                     |             |                 |              | Общий        | 13 9       | 22,80 руб. |
|                                     |             |                 |              | в т. ч. по ф | оирме 13 9 | 22,80 руб. |
|                                     |             |                 |              | в т. ч. по д | оговору    | 80,50 руб. |
| Q Поиск п                           | о документу |                 |              |              | 80         | .5 🗵       |
| Документ                            | Дата        | Сумма           | Долг         |              |            |            |
| Без документа                       |             |                 |              | 7            | 8          | a          |
| Реализация 291/001                  | 06.08.2014  | 80.50           | 80.50        |              |            | <u> </u>   |
|                                     |             |                 |              | 4            | 5          | 6          |
|                                     |             |                 |              | 1            | 2          | 3          |
|                                     |             |                 |              |              |            |            |
|                                     |             |                 |              | 0            | •          | С          |
|                                     |             |                 |              | Pa           | аспредели  | ить        |

В шапке документа заполняются следующие реквизиты: «Фирма» – Организация, от которой оформляется документ. «Клиент» – Контрагент, на которого оформляется документ. «Договор» – Аналитика взаиморасчетов, по которой будут вестись взаиморасчеты по данному контрагенту.

Также в шапке могут использоваться дополнительные категории. Категории для документов назначаются при работе с серверной частью системы Пан Агент.

Поле «Статус» – отображает статус документа (см. раздел «Работа с документами»). Поле «Дата» – отображает дату создания документа.

В таблице документов указываются документы-основания, по которым приняты денежные средства в кассу.

В каталоге документов представлены документы для подстановки в качестве документаоснования, а также категория «Без документа» для оформления поступления денежных средств без документа-основания.

При помощи цифровой клавиатуры указывается сумма полученных денежных средств.

При нажатии на кнопку «Распределить» система может автоматически распределить денежные средства между возможными документами-основаниями. Для распределения, на цифровой клавиатуре указывается сумма поступления, и затем нажимается кнопка «Распределить».

#### Документ «Заказ на склад»

Документ «Заказ на склад» предназначен для заказа товара на собственный агентский склад (или склад розничной точки). Документ «Заказ на склад» в приложении Пан Агент условно соответствует документу «Перемещение товаров» в системе 1С.

Создание документа производится из раздела «Документы», описание работы с которым приведено ниже.

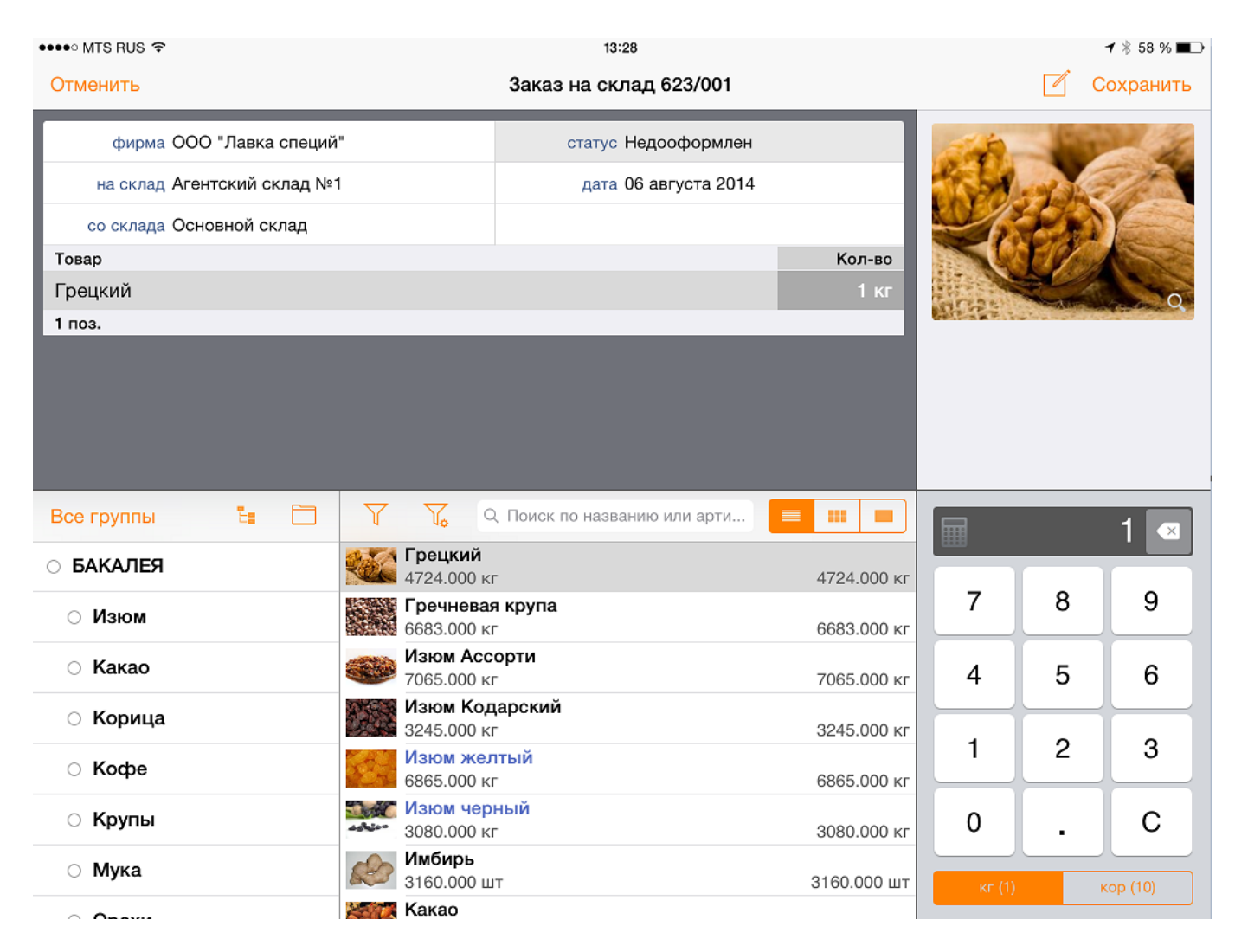

В шапке документа заполняются следующие реквизиты: «Фирма» – Организация, с которой требуется заказать товар. «Склад» – Склад организации, для которого требуется пополнение товара. Обычно это – склад-транспорт мобильного агента. Также в шапке могут использоваться дополнительные категории. Категории для документов назначаются при работе с серверной частью системы.

Поле «Статус» – отображает статус документа (см. раздел «Работа с документами»). Поле «Дата» – отображает дату создания документа.

Заполнение таблицы товаров производится путем выбора из каталога, а при помощи панели ввода указывается количество выбранного товара. Работа с каталогом товаров в документе

«Заказ на склад» производится по общему принципу (см. раздел «Работа с документами»).

#### Документ «Возврат от покупателя»

Документ «Возврат от покупателя» предназначен для оформления возврата отгруженных ранее покупателю позиций товара. Документ «Возврат от покупателя» в приложении Пан Агент условно соответствует документу «Возврат от покупателя» в системе 1С.

Создание документа производится нажатием на соответствующую кнопку, при этом на экране появится форма документа.

| ●●●● MTS RUS 🗢             |          |                        | 13:2             | 9               |                          |   |     | ୶ 🕴 58 % 🔳 |
|----------------------------|----------|------------------------|------------------|-----------------|--------------------------|---|-----|------------|
| Отменить                   |          | E                      | Зозврат от пок   | упателя 6/00    | 1                        |   |     | Сохранить  |
| фирма ООО "Лавка специі    | ń"       |                        | статус І         | Недооформлен    |                          |   | 6   |            |
| склад Основной склад       |          |                        | дата (           | )6 августа 2014 | 1                        | 1 | 9/5 |            |
| клиент ООО "Мировой коф    | be" Kade | e 11 🚺                 | док. осн. н      | не выбран       |                          | 1 |     | 6          |
| договор Договор ТТ11       |          |                        | Дата обнаруж. д  | цата не выбран  | a                        |   | 5   |            |
| тип цен Прайс 2            |          |                        | ЕНВД н           | ет              | $\bigcirc$               |   | S   | e a        |
| Товар<br>0 поз.            |          |                        | Цена             | Кол-во          | Сумма<br>ИТОГО 0.00 руб. |   |     |            |
|                            |          |                        |                  |                 |                          |   |     |            |
|                            |          |                        |                  |                 |                          |   |     |            |
|                            | _        | _                      |                  |                 |                          |   |     |            |
| Все группы 🗄 🗖             | Y        | Y.                     | 2 Поиск по назва | нию или арти    |                          |   |     | 0 💌        |
| О БАКАЛЕЯ                  | Kar (    | Грецкий<br>80.50 руб.  |                  |                 | 4724.000 кг              |   |     |            |
| ○ Изюм                     |          | Гречнева               | я крупа          |                 | 6692 000 vr              | 7 | 8   | 9          |
| ∩ Какао                    | HERE TO  | 26.45 руб.<br>Изюм Асс | орти             |                 | 0003.000 KI              |   | -   |            |
|                            |          | 57.50 руб.<br>Изюм Кол | парский          |                 | 7065.000 кг              | 4 | 5   | 6          |
| 🔿 Корица                   |          | 57.50 руб.             | царский          |                 | 3245.000 кг              | 4 | 2   |            |
| ⊖ Кофе                     | Str      | Изюм жел<br>57.50 руб. | лтый             |                 | 6865.000 кг              |   | 2   | 3          |
| ⊖ Крупы                    |          | Изюм чер               | оный             |                 |                          | 0 |     | С          |
| - ,,,                      |          | 57.50 руб.<br>Имбирь   |                  |                 | 3080.000 кг              | Ŭ | •   |            |
| О Мука                     | R        | 20.82 руб.             |                  |                 | 3160.000 шт              |   | ящ. |            |
| <ul> <li>Onevia</li> </ul> |          | Какао                  |                  |                 |                          |   |     |            |

В шапке документа заполняются следующие реквизиты: «Фирма» – Организация, на которую оформляется документ возврата. «Склад» – Склад организации, на который производится возврат. «Клиент» – Контрагент, на которого оформляется документ. «Договор» – Аналитика взаиморасчетов, по которой будут вестись взаиморасчеты с контрагентом. «Тип цен» – Тип цен товара в документе.

Также в шапке могут использоваться дополнительные категории. Категории для документов назначаются при работе с серверной частью системы Пан Агент.

Поле «Статус» – отображает статус документа (см. раздел «Работа с документами»). Поле «Дата» – отображает дату создания документа. Реквизит «Док. осн.» определяет документ-

основание вида «Реализация», при указании которого приложение выдаст запрос «Заполнить по документу-основанию?». При утвердительном ответе на запрос, реквизиты документа «Возврат от покупателя» будут заполнены в соответствии с реквизитами документаоснования.

| ••••• MTS RUS 🗢         |                               | 14:28                        |                               |             |          |            | 1 🖇 58 % 🔳 |
|-------------------------|-------------------------------|------------------------------|-------------------------------|-------------|----------|------------|------------|
| Отменить                | E                             | Зозврат от поку              | пателя 6/001                  |             |          | Z c        | охранить   |
| фирма ООО "Лавка специй | i"                            | статус Не                    | едооформлен                   |             |          | $\bigcirc$ |            |
| склад Основной склад    |                               | дата Об                      | августа 2014                  |             | /        | 1 Sh       |            |
| клиент ООО "Мировой коф | ре" Кафе 11  (і)              | док. осн. Ре<br>06           | еализация 291/00<br>5.08.2014 | 01 от       | Ç        | A cro      | 1          |
| договор Договор ТТ11    |                               | Дата обнаруж. да             | ата не выбрана                |             | Лав      |            | ений       |
| тип цен Прайс 2         |                               | ЕНВД нет                     |                               |             | , ruo    |            | cyuq       |
| Товар                   |                               | Цена                         | Кол-во                        | Сумма       |          |            |            |
| Грецкий                 |                               | 80.50                        | 1 кг                          | 80.50       |          |            |            |
| Все группы 🗄 🛅          | 7 7.                          | основан<br>Текущие позиции б | ию?<br>удут удалены!          |             |          | _          |            |
| О БАКАЛЕЯ               | <b>Грецки</b><br>80.50 руб.   | Отменить                     | Заполнить                     | 4724.000 кг | _        |            |            |
| О Изюм                  | <b>Гречнева</b><br>26.45 руб. | я крупа                      |                               | 6681.000 кг | 7        | 8          | 9          |
| ○ Какао                 | <b>Изюм Асс</b><br>57.50 руб. | сорти                        |                               | 7065.000 кг | 4        | 5          | 6          |
| 🔿 Корица                | Изюм Кол<br>57.50 руб.        | царский                      |                               | 3245.000 кг | 1        | 2          | 3          |
| О Кофе                  | Изюм жел<br>57.50 руб.        | лтый                         |                               | 6865.000 кг | <u> </u> |            |            |
| 🔿 Крупы                 | <b>Изюм чер</b><br>57.50 руб. | оный                         |                               | 3080.000 кг | 0        |            | С          |
| ⊖ Мука                  | имбирь<br>20.82 руб.          |                              |                               | 3160.000 шт |          |            |            |
| O                       | Какао                         |                              |                               |             |          |            |            |

Заполнение таблицы товаров производится путем выбора из каталога, а при помощи панели ввода указывается количество выбранного товара и его цена. Работа с каталогом товаров в документе «Возврат от покупателя» производится по общему принципу (см. раздел «Работа с документами»).

#### Документ «Анкета»

Документ предназначен для анкетирования (проведения опросов) клиентов, а также для расширения учетных возможностей мобильного приложения.

Состав вопросов, отображаемых в документе, определяется оператором при работе с серверной частью системы.

| ••••• MTS RUS ぞ                                                                    | 13:30                                          | 1 🕴 58 % 🔳 🔿                |
|------------------------------------------------------------------------------------|------------------------------------------------|-----------------------------|
| Отменить                                                                           | Анкета 7/001                                   | 🗹 📋 Сохранить               |
| клиент ООО "Мировой кофе" Кафе 11 (                                                | статус Недооформлен                            |                             |
| вид Опрос                                                                          | дата 06 августа 2014                           | 196                         |
| ОПРАШИВАЕМОЕ ЛИЦО                                                                  |                                                |                             |
| ФИО                                                                                |                                                |                             |
| Должность                                                                          |                                                | ОПРОС                       |
| ОЦЕНИТЕ ПО ПЯТИБАЛЬНОЙ СИСТЕМЕ КАЧЕСТВО П                                          | РЕДОСТАВЛЯЕМЫХ УСЛУГ                           | Опрос существующих клиентов |
| Работа агентов                                                                     |                                                |                             |
| Работа отдела<br>продаж                                                            |                                                |                             |
| Работа личного<br>менеджера                                                        |                                                |                             |
| Работа организации<br>в целом                                                      |                                                |                             |
| УКАЖИТЕ ПОЖЕЛАНИЯ КЛИЕНТА К ПОСТАВЛЯЕМЫМ                                           | 1 TOBAPAM                                      |                             |
|                                                                                    |                                                |                             |
| Например, какие товары хочет видеть клиент, или по к<br>гарантийного обслуживания. | аким товарам есть замечания в плане качества и |                             |
| ПОЖЕЛАНИЯ КЛИЕНТА                                                                  |                                                |                             |
| Пожелания по<br>агентской работе                                                   |                                                |                             |
| Пожелания по<br>работе менеджера                                                   |                                                |                             |
|                                                                                    |                                                |                             |

В шапке документа заполняются следующие реквизиты: «Клиент» – Контрагент, на которого заполняется документ. «Вид» – вариант анкеты, определяющий состав вопросов. Виды анкет формируются в центре при работе с серверной частью.

## Раздел «Документы»

Этот раздел представляет собой журнал документов. Здесь можно просмотреть уже введенные в систему документы, изменить их (если они еще не отправлены в центр), удалить.

| •••• | • MTS RUS 奈                              |                          |              | 14           | :03            |           |                     |              |       | ୶ 🖇 57 % 🔳   |
|------|------------------------------------------|--------------------------|--------------|--------------|----------------|-----------|---------------------|--------------|-------|--------------|
|      | Q Поиск по клиенту или                   | 1 номеру                 | +            |              | Pear           | пизация 2 | 291/001             | Û            | Ŵ     | Изменить     |
|      | Реализация 291/001<br>ООО "Мировой кофе" | Сегодня, 12:55<br>1 поз. | фи           | рма ООО "Ла  | вка специй"    |           | статус              | Готов к отп  | равке |              |
|      | Кафе 11                                  | 80,50 py6.               | ск           | лад Агентски | й склад №1     |           | дата                | 06 августа 2 | 2014  |              |
|      | ООО "Продукты" РТЦ                       | 1 поз.                   | кли          | 1ент ООО "Ми | ровой кофе" Ка | iфe 11    | Адрес<br>доставки   | текст не ука | азан  |              |
|      |                                          | 50,63 pyb.               | дого         | вор Договор  | TT11           |           | ЕНВД                | нет          |       |              |
|      |                                          |                          | тип          | цен Прайс 2  |                |           | Телефон<br>доставки | текст не ука | азан  |              |
|      |                                          |                          | Товар        |              |                |           | Цена                | Кол-во       |       | Сумма        |
|      |                                          |                          | Грецкий      |              |                |           | 80.50               | 1 кг         |       | 80.50        |
|      |                                          |                          | 1 поз.       |              |                |           |                     |              | итого | 0 80,50 руб. |
|      |                                          |                          |              |              |                |           |                     |              |       |              |
| С    | 06.08.2014 по 06.08.201                  | 14 Сегодня               |              |              |                |           |                     |              |       |              |
|      |                                          | Â                        | $\hat{\Box}$ |              |                | O         | 0                   |              |       |              |
|      |                                          | Старт                    | Каталог      | Маршрут      | Документы      | Обмен     | Настро              | рйки         |       |              |

В левой части формы раздела отображаются список документов за выбранный период. Кнопками «Дата начала отображения документов» и «Дата окончания отображения документов» устанавливается интервал документов.

В зависимости от статуса документа используются следующие иконки:

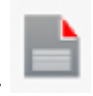

означает что документ недооформлен.

означает что документ готов к отправке в центр, но еще не отправлен.

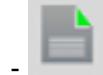

означает что документ отправлен в центр.

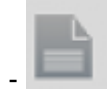

означает что документ получен в центре и обработан.

Кнопки «Дата начала отображения документов» и «Дата окончания отображения документов». Кнопка «Сегодня» устанавливает интервал отображения в соответствии с текущей датой.

Кнопка «Удалить» удаляет выбранный документ.

Кнопка «Добавить» используется для создания нового документа, при этом система выдаст список доступных видов документов.

Вид нового документа выбирается из списка видов документов.

#### с 06.08.2014 по 06.08.2014 Сегодня

Поле «Поиск по клиенту или номеру» предоставляет пользователю быстрый поиск документа путем ввода фрагмента наименования клиента либо номера документа.

Q Поиск по клиенту или номеру

В правой части формы раздела «Документы» отображается выбранный документ в режиме

просмотра. Для редактирования документа используется кнопка «Изменить».

Кнопка «Печать» служит для печати выбранного документа.

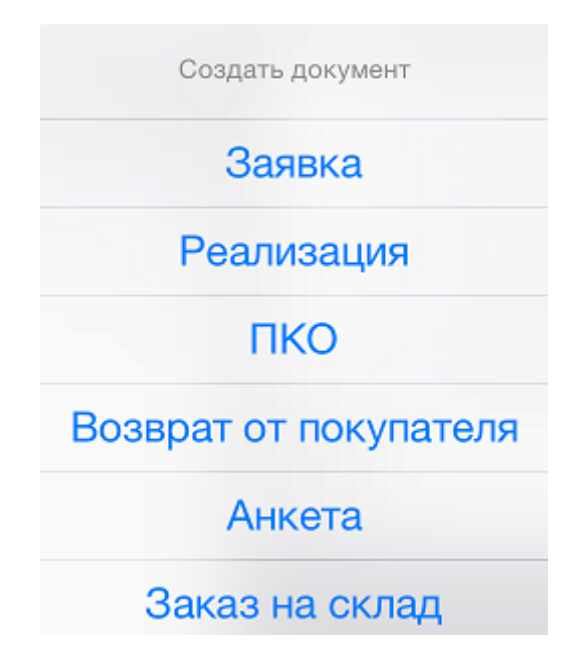

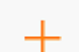

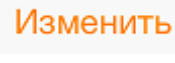

## Отчеты

🐽 MTS RUS 🗟 16:23 1 🖇 62 % 🔳 Продажи пеций Лавка УВЕДОМЛЕНИЯ Совещание по работе агентов состоится в четверг. 060. 0.08 6<sup>7,98</sup> Движение товаров Реализации Kacca Заявки O Ö Â  $\square$ Старт Каталог Маршрут Документы Обмен Настройки

Вызов отчетов производится из окна раздела «Старт».

#### Отчет «Касса»

В данном отчете можно получить информацию о наличных денежных средствах, поступивших в кассу за определенный период.

| ••••• MTS RUS 奈          | 16:26                     | <b>-7</b> ⅔ 62 % <b></b> > |
|--------------------------|---------------------------|----------------------------|
| Закрыть                  | Отчет по кассе            | Ê.                         |
| период с 06 августа 2014 | период по 06 августа 2014 |                            |

| Дата       | Клиент                             | № накладной | № ПКО   | Сумма, руб.      |
|------------|------------------------------------|-------------|---------|------------------|
| 06.08.2014 | ООО "Мировой кофе" Кафе 11         | 291/001     | 291/001 | 80,50            |
| 06.08.2014 | ИП Семенов К.А. Штурман            |             | 292/001 | 1 500,00         |
| 06.08.2014 | ИП Семечев В.В. ТЦ Форватор        |             | 293/001 | 2 300,00         |
| 06.08.2014 | ООО "Торговая лавка" Иерусалимская |             | 294/001 | 460,00           |
| 06.08.2014 | ООО "Продукты" РТЦ                 | 164/001     | 295/001 | 50,63            |
| 06.08.2014 | ООО "Продукты" РТЦ                 |             | 295/001 | 6 949,37         |
| 06.08.2014 | ЗАО "Горизонт" Севанская           |             | 296/001 | 1 200,00         |
|            |                                    |             |         | ИТОГО: 12 540,50 |

Остаток в кассе: 29 316,50

#### Отчет «Заявки»

В отчете «Заявки» показывается информация по оформленным документам «Заявка» за выбранный период.

| ●●●●● MTS RUS 🗢 |                 | 16:30                     | 7 🖇 61 % 🔳 |                    |  |
|-----------------|-----------------|---------------------------|------------|--------------------|--|
| Закрыть         |                 | Отчет по зая              | Û          |                    |  |
| период с 06     | 6 августа 2014  | период по 06 августа 2014 |            |                    |  |
| Дата            | Клиент          |                           | № заявки   | Сумма заявки, руб. |  |
| 06.08.2014      | ООО "Продукты"  | РТЦ                       | 164/001    | 50,63              |  |
| 06.08.2014      | ООО "Мировой к  | хофе" Кафе 12             | 165/001    | 8 050,00           |  |
| 06.08.2014      | ИП Семенов К.А. | Штурман                   | 166/001    | 264,50             |  |
| 06.08.2014      | ИП Семечев В.В. | ТЦ Форватор               | 167/001    | 570,00             |  |
|                 |                 |                           |            | ИТОГО: 8 935,13    |  |

#### Отчет «Реализация»

Отчет отображает информацию по оформленным документам «Реализация» и «ПКО». Колонка «Сумма накладной» отображает сумму документа «Реализация», а колонка «Сумма оплаты» отображает сумму созданного на основании данной реализации документа «ПКО».

| ••••• MTS RUS 🗢 16:30        |                       |        |                                   |     |                    |         | <b>-1</b> 🕴 61 % 🔳 |
|------------------------------|-----------------------|--------|-----------------------------------|-----|--------------------|---------|--------------------|
| Закрыть Отчет по реализациям |                       |        |                                   |     |                    |         | Û                  |
| период с                     | 06 августа 2014       | период | ц <mark>по</mark> 06 августа 2014 | Ļ   |                    |         |                    |
| Дата                         | Клиент                |        | № накладной                       | Сум | ма накладной, руб. | № ПКО   | Сумма оплаты, руб. |
| 06.08.2014                   | ООО "Мировой кофе" Ка | афе 11 | 291/001                           |     | 80,50              |         | 0,00               |
| 06.08.2014                   | ООО "Продукты" РТЦ    |        | 292/001                           |     | 556,88             |         | 0,00               |
| 06.08.2014                   | ИП Семенов К.А. Штурм | ан     | 293/001                           |     | 6 325,00           | 298/001 | 6 325,00           |
| 06.08.2014                   | ООО "Мировой кофе" Ка | афе 13 | 294/001                           |     | 264,50             | 297/001 | 264,50             |
|                              |                       |        |                                   |     | ИТОГО: 7 226,88    |         | 6 589,50           |

#### Отчет «Движение товаров»

Отчет отображает движения (приход и расход) товара за определенный период. В отчете можно отобрать данные по конкретной организации или складу.

| ••••• MTS RUS 奈          | 16:30                     | )                         |        |         | <b>1</b> ∦ 61 % <b>■</b> □ |  |  |
|--------------------------|---------------------------|---------------------------|--------|---------|----------------------------|--|--|
| Закрыть                  | Отчет по движе            | Отчет по движению товаров |        |         |                            |  |  |
| период с 06 августа 2014 | период по 06 августа 2014 |                           |        | _       |                            |  |  |
| фирма Все                | склад Все                 |                           |        | Бе      | оз групп По группам        |  |  |
| Товар                    |                           | Нач. ост.                 | Приход | Расход  | Кон. ост.                  |  |  |
| Грецкий, кг              |                           | 4 725,000                 |        | 101,000 | 4 624,000                  |  |  |
| Гречневая крупа, кг      |                           | 6 683,000                 |        | 44,000  | 6 639,000                  |  |  |
| Изюм Ассорти, кг         |                           | 7 065,000                 |        |         | 7 065,000                  |  |  |
| Изюм Кодарский, кг       |                           | 3 245,000                 |        | 10,000  | 3 235,000                  |  |  |
| Изюм желтый, кг          |                           | 6 865,000                 |        | 110,000 | 6 755,000                  |  |  |
| Изюм черный, кг          |                           | 3 080,000                 |        |         | 3 080,000                  |  |  |
| Имбирь, шт               |                           | 3 160,000                 |        |         | 3 160,000                  |  |  |
| Какао, кг                |                           | 6 760,000                 |        |         | 6 760,000                  |  |  |
| Какао жареный, кг        |                           | 6 750,000                 |        |         | 6 750,000                  |  |  |
| Какао пресованный, кг    |                           | 3 640,000                 |        |         | 3 640,000                  |  |  |
| Кешью, кг                |                           | 3 270,000                 |        |         | 3 270,000                  |  |  |
| Корица, кг               |                           | 6 400,000                 |        |         | 6 400,000                  |  |  |
| Корица молотая, шт       |                           | 7 430,000                 |        |         | 7 430,000                  |  |  |
| Корица нефасованная, кг  |                           | 6 750,000                 |        |         | 6 750,000                  |  |  |
| Кофе зерновой, кг        |                           | 2 200,000                 |        |         | 2 200,000                  |  |  |
| Кофе молотый, кг         |                           | 2 430,000                 |        |         | 2 430,000                  |  |  |
| Кофе растворимый, кг     |                           | 2 350,000                 |        |         | 2 350,000                  |  |  |
| Крупа Геркулес, кг       |                           | 6 540,000                 |        |         | 6 540,000                  |  |  |
| Курага, кг               |                           | 7 120,000                 |        |         | 7 120,000                  |  |  |

## Раздел «Настройки»

В данном разделе устанавливаются некоторые настройки, позволяющие сделать более удобной работу на устройстве.

| ••••• MTS RUS 奈             |                                                 | 19:16            |               | <b>-7</b> ∦ 72 % <b>■</b> D    |  |  |  |
|-----------------------------|-------------------------------------------------|------------------|---------------|--------------------------------|--|--|--|
|                             | Had                                             | стройки          |               |                                |  |  |  |
| ИНФОРМАЦИЯ                  |                                                 |                  |               |                                |  |  |  |
| Версия программы            |                                                 | 3                |               |                                |  |  |  |
| ID агента                   |                                                 |                  |               | ASDF00001                      |  |  |  |
| ЛИЦЕНЗИРОВАНИЕ              |                                                 |                  |               |                                |  |  |  |
| Номер лицензии              |                                                 |                  | 4e2           | c726df79847e59dc4ae98313afdd8  |  |  |  |
| Лицензия на обмен           |                                                 |                  | Ę             | ействительна до 01 января 2017 |  |  |  |
|                             |                                                 |                  |               |                                |  |  |  |
|                             | Добавить устройство к у                         | четной записи на | a panagent.ru |                                |  |  |  |
| ФОТОГРАФИРОВАНИЕ            |                                                 |                  |               |                                |  |  |  |
| Размер сохраняемых изображе | ений                                            | 3a               | апрашивать пр | ри каждом фотографировании >   |  |  |  |
| ПЕЧАТЪ                      |                                                 |                  |               |                                |  |  |  |
| Принтер                     |                                                 |                  |               | Не выбран >                    |  |  |  |
| СЕРВИС                      |                                                 |                  |               |                                |  |  |  |
|                             | Отправить данные для анализа в службу поддержки |                  |               |                                |  |  |  |
|                             |                                                 |                  |               |                                |  |  |  |
|                             | Спи                                             | юк баз           |               |                                |  |  |  |
| <b>А</b><br>Старт           | Каталог Маршрут                                 | Документы        | <b>О</b> бмен | ф<br>Настройки                 |  |  |  |

В поле «Информация» отображается версия приложения, идентификатор (ID) мобильного устройства, ID агента, а также информация о сроке окончания лицензии на обмен данными с центральной базой.

Поле «Добавить устройство к учетной записи на panagent.ru» предназначено для привязки устройства к учетной записи пользователя на сайте www.panagent.ru. Рекомендуется привязывать все имеющиеся устройства, так как сервис сайта предоставляет удобный интерфейс для администрирования лицензий. Для привязки к аккаунту предварительно необходимо зарегистрироваться на сайте. Поле «Размер сохраняемых картинок» предназначено для установки по умолчанию размера фотографий, снятых из программы. Чем меньше размер, тем менее качественны фото, но быстрее обмен данными.

Поле «Печать» отображает текущие принтеры для печати. Если ни один принтер не указан, то нажатием на поле производится поиск доступных принтеров, при этом на экране появится форма поиска. В списке флажком помечается принтер, на который будет производиться печать. Если отметить несколько принтеров, то при печати, на каждом из принтеров одинакового стандарта будет отпечатана копия документа. В системе Пан Агент поддерживаются стандарты печати AirPrint, PCL, ESC/P, ESC/POS.

| iPad 🗢                                     |                   |                     | 10                  | :16               |               |                  | 1 58 % 💷 🕫 |
|--------------------------------------------|-------------------|---------------------|---------------------|-------------------|---------------|------------------|------------|
| < Настройки                                |                   |                     | При                 | нтер              |               |                  | +          |
|                                            |                   |                     |                     |                   |               |                  |            |
| ПОИСК ПРИНТЕРОВ                            |                   |                     |                     |                   |               |                  |            |
| Canon MG5300 series<br>AirPrint принтер    |                   |                     |                     |                   |               |                  | ×          |
| Hewlett-Packard hp Lase<br>Bonjour принтер | erJet 1320 s      | eries               |                     |                   |               |                  |            |
|                                            |                   |                     |                     |                   |               |                  |            |
|                                            |                   |                     |                     |                   |               |                  |            |
|                                            |                   |                     |                     |                   |               |                  |            |
|                                            |                   |                     |                     |                   |               |                  |            |
|                                            |                   |                     |                     |                   |               |                  |            |
|                                            |                   |                     |                     |                   |               |                  |            |
|                                            |                   |                     |                     |                   |               |                  |            |
|                                            |                   |                     |                     |                   |               |                  |            |
|                                            |                   |                     |                     |                   |               |                  |            |
|                                            |                   |                     |                     |                   |               |                  |            |
|                                            |                   |                     |                     |                   |               |                  |            |
|                                            |                   |                     |                     |                   |               |                  |            |
|                                            |                   |                     |                     |                   |               |                  |            |
|                                            |                   |                     |                     |                   |               |                  |            |
|                                            | ~                 | ~                   |                     |                   | -             |                  |            |
|                                            | <b>А</b><br>Старт | <b>Г</b><br>Каталог | <b>Ш</b><br>Маршрут | <b>Д</b> окументы | <b>О</b> бмен | <b>Настройки</b> |            |
|                                            |                   |                     |                     |                   |               |                  |            |
|                                            |                   |                     |                     |                   |               | +                |            |

Чтобы добавить в список новый принтер, используется кнопка «Добавить». В появившемся окне необходимо ввести IP-адрес принтера.

| iPad ᅙ                    |                 |            |             |    |           | 10:16    |        |   |   |       | 1 58 % 💷 🕫   |
|---------------------------|-----------------|------------|-------------|----|-----------|----------|--------|---|---|-------|--------------|
| < Настрой                 | йки             |            |             |    | П         | ринтер   |        |   |   |       | +            |
| ПОИСК ПР                  | ПОИСК ПРИНТЕРОВ |            |             |    |           |          |        |   |   |       |              |
| Canon M<br>AirPrint принт | G5300 sei       | ries       |             |    | Укажите а | црес при | нтера  |   |   |       | ~            |
| Hewlett-F<br>Bonjour прин | Packard hp      | o LaserJet | t 1320 seri | es |           |          |        |   |   |       |              |
|                           |                 |            |             |    | Отмена    | Доб      | бавить |   |   |       |              |
|                           |                 |            |             |    |           |          |        |   |   |       |              |
|                           |                 |            |             |    |           |          |        |   |   |       |              |
|                           |                 |            |             |    |           |          |        |   |   |       |              |
| Й                         | Ц               | У          | К           | E  | Н         | Г        | ш      | щ | 3 | x     | $\mathbf{X}$ |
| Φ                         | ы               | В          | Α           | п  | Р         | 0        | Л      | Д | ж | Э     | Ввод         |
|                           | я               | Ч          | С           | М  | И         | Т        | Ь      | Б | Ю | Ъ     | •            |
| .?123                     | 3               |            |             |    |           |          |        |   |   | .?123 |              |

Кнопка «Список баз» отображает список установленных баз данных приложения.

| Закрыть                                 | Список баз                                               | -                                                | +         |
|-----------------------------------------|----------------------------------------------------------|--------------------------------------------------|-----------|
| 0                                       |                                                          |                                                  |           |
| Демо база ОО                            | О "Лавка специй"                                         |                                                  |           |
| 🏥 ООО "Новая"                           |                                                          | (                                                | i         |
| Оцените возможн<br>или создайте новую і | юсти Пана Агента на<br>и подключите ее к св<br>Подробнее | демонстрационной базе<br>оей корпоративной систе | ме.       |
|                                         |                                                          |                                                  |           |
|                                         |                                                          |                                                  |           |
|                                         |                                                          |                                                  |           |
|                                         |                                                          |                                                  |           |
|                                         |                                                          |                                                  |           |
|                                         |                                                          |                                                  |           |
| © 2014 JeyKey LLC                       | 🚱 <u>panagent.ru</u>                                     | 🔀 <u>support@panagent</u> .                      | <u>ru</u> |
| е новой базы осуществ                   | ляется кнопкой «Доба                                     | авить».                                          |           |
| (i)                                     |                                                          |                                                  |           |

Кнопка «Редактирование» позволяет отредактировать настройки или удалить базу данных. При нажатии откроется форма редактирования, в которой пользователь может определить настройки в соответствующих полях или полностью удалить базу.

| Отменить                                  | ООО Помощник             | Сохранить       |  |  |  |  |
|-------------------------------------------|--------------------------|-----------------|--|--|--|--|
|                                           |                          |                 |  |  |  |  |
| Название базы                             |                          | ООО Помощник    |  |  |  |  |
|                                           |                          |                 |  |  |  |  |
| ID агента                                 |                          | ASDF00001       |  |  |  |  |
| FTP-CEPBEP                                |                          |                 |  |  |  |  |
| Адрес                                     |                          | www.panagent.ru |  |  |  |  |
| Имя пользователя                          |                          | test            |  |  |  |  |
| Пароль                                    |                          | •••••           |  |  |  |  |
| Для входа анонимным по<br>пароль пустыми. | льзователем оставьте имя | пользователя и  |  |  |  |  |
|                                           | Дополнительно            | >               |  |  |  |  |
|                                           |                          |                 |  |  |  |  |
| Удалить базу                              |                          |                 |  |  |  |  |
|                                           |                          |                 |  |  |  |  |

Предусмотрено использование трех FTP-серверов:

- Первичный FTP-сервер для обмена данными через сеть интернет или внутреннюю Wi-Fi сеть организации.
- Вторичный используется если по первичному FTP-серверу не удалось установить соединение.
- Резервный используется если по первым двум FTP-серверам не удалось установить соединение.

| < ООО Помощник                                    | Допол                    | нительно                                       |                  |            |
|---------------------------------------------------|--------------------------|------------------------------------------------|------------------|------------|
| ПЕРВИЧНЫЙ FTP-CEPBE                               | P                        |                                                |                  |            |
| Адрес                                             |                          | W                                              | /ww.p            | anagent.ru |
| Имя пользователя                                  |                          |                                                |                  | test       |
| Пароль                                            |                          |                                                |                  | ••••       |
| Тип                                               | FTP                      | Explicit FTPS Implicit                         | FTPS             | SFTP       |
| Порт                                              |                          |                                                |                  | 21         |
| Отключить расш. па                                | ссивный                  | режим                                          |                  | $\bigcirc$ |
| Отключить пассивны                                | ый режи                  | м                                              |                  | $\bigcirc$ |
| Отключение расширенно<br>быть полезно, если FTP-с | го пассивн<br>сервер нах | ного или пассивного р<br>содится за NAT или Fi | сежим<br>rewall. | а может    |
| ВТОРИЧНЫЙ FTP-СЕРВЕ                               | P                        |                                                |                  |            |
| Адрес                                             |                          |                                                | οΠι              | ционально  |
| Имя пользователя                                  |                          |                                                | οΠι              | ционально  |
| Пароль                                            |                          |                                                | опі              | ционально  |

Благодарим за использование системы «Пан Агент»! Любые вопросы и замечания ждем по электронной почте: support@panagent.ru, телефону +7 (4012) 76-55-00, Skype техподдержки: panagentsupport.